# Brukerhåndbok for Nokia 6220 classic

9207932 3. utgave

# **C€**0434

NOKIA CORPORATION, erklærer herved at dette RM-328-produktet er i samsvar med de grunnleggende krav og øvrige relevante krav i direktiv 1999/5/EF. En kopi av samsvarserklæringen er tilgjengelig på http://www.nokia.com/phones/declaration\_of\_conformity/.

© 2009 Nokia. Alle rettigheter forbeholdt.

Nokia, Nokia Connecting People, Navi, Visual Radio og Nokia Care er varemerker eller registrerte varemerker som tilhører Nokia Corporation. Nokia tune er et varemerke (lydmerke) som tilhører Nokia Corporation. Andre produkt- eller firmanavn som nevnes her, kan være varemerker eller produktnavn for sine respektive eiere.

Kopiering, overføring, distribusjon eller lagring av deler av eller hele innholdet i dette dokumentet i enhver form, uten på forhånd å ha mottatt skriftlig tillatelse fra Nokia, er forbudt.

# symbian

This product includes software licensed from Symbian Software Ltd © 1998-2009. Symbian and Symbian OS are trademarks of Symbian Ltd.

US Patent No 5818437 and other pending patents. T9 text input software Copyright © 1997-2009. Tegic Communications, Inc. All rights reserved.

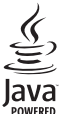

Java and all Java-based marks are trademarks or registered trademarks of
 Sun Microsystems, Inc.

Portions of the Nokia Maps software are © 1996-2009 The FreeType Project. All rights reserved.

This product is licensed under the MPEG-4 Visual Patent Portfolio License (i) for personal and noncommercial use in connection with information which has been encoded in compliance with the MPEG-4 Visual Standard by a consumer engaged in a personal and noncommercial activity and (ii) for use in connection with MPEG-4 video provided by a licensed video provider. No license is granted or shall be implied for any other use. Additional information, including that related to promotional, internal, and commercial uses, may be obtained from MPEG LA, LLC. See <http://www.mpegla.com>.

Dette produktet er lisensiert under MPEG-4 Visual Patent Portfolio License (i) for personlig og ikke-kommersiell bruk i forbindelse med informasjon som er blitt omkodet i samsvar med MPEG-4 Visual-standarden av en forbruker som driver personlig og ikke-kommersiell aktivitet, og (ii) for bruk i forbindelse med MPEG-4-video levert av en lisensiert videoleverandør. Lisens er verken gitt eller skal underforstås for annen bruk. Ytterligere informasjon, inkludert opplysninger om salgsfremmende, intern og kommersiell bruk, kan fås fra MPEG LA, LLC. Se < http://www.mpegla.com>.

Nokia har en uttrykt målsetting om kontinuerlig utvikling. Vi forbeholder oss derfor retten til uten varsel å endre og forbedre alle produktene som er omtalt i dette dokumentet.

VERKEN NOKIA ELLER NOEN AV DERES LISENSGIVERE SKAL UNDER NOEN OMSTENDIGHETER, OG UANSETT ÅRSAK, VÆRE ANSVARLIGE FOR VERKEN DIREKTE ELLER INDIREKTE TAP ELLER SKADE, HERUNDER SPESIFIKKE, VILKÅRLIGE, ETTERFØLGENDE ELLER KONSEKVENSMESSIGE TAP, SÅ LANGT DETTE TILLATES AV GJELDENDE LOVGIVNING. INNHOLDET I DETTE DOKUMENTET GJØRES TILGJENGELIG "SOM DET ER". BORTSETT FRA DER DET ER PÅRREVET ETTER GJELDENDE LOVER YTES INGEN GARANTIER AV NOE SLAG, VERKEN DIREKTE ELLER UNDERFORSTÅTT, INKLUDERT, MEN IKKE BEGRENSET TIL, DE UNDERFORSTÅTTE GARANTIENE FOR SALGBARHET OG EGNETHET TIL ET BESTEMT FORMÅL, I FORHOLD TIL NØYAKTIGHETEN AV, PÅLITELIGHETEN TIL ELLER INNHOLDET I DETTE DOKUMENTET. NOKIA FORBEHOLDER SEG RETTEN TIL Å REVIDERE DETTE DOKUMENTET ELLER TREKKE DET TILBAKE, NÅR SOM HELST OG UTEN FORVARSEL.

Tilgjengeligheten av bestemte produkter og programmer og tjenester for disse produktene kan variere fra område til område. Forhør deg hos nærmeste Nokia-forhandler hvis du ønsker mer informasjon eller vil vite hvilke språk som er tilgjengelig.

#### Eksportkontroll

Denne enheten kan inneholde varer, teknologi eller programvare som er underlagt eksportlover og -forskrifter fra USA og andre land. Det er ulovlig å fravike slik lovgivning.

#### FCC / INDUSTRY CANADA-MERKNAD

Enheten kan forårsake TV- eller radioforstyrrelser (for eksempel hvis du bruker telefonen i nærheten av mottakerutstyr). FCC eller Industry Canada kan kreve at du avslutter bruken av telefonen hvis slike forstyrrelser ikke kan fjernes. Hvis du behøver hjelp, kan du ta kontakt med det lokale servicekontoret. Enheten er i samsvar med del 15 i FCC-bestemmelsene. Bruk er underlagt følgende to vilkår: (1) Denne enheten skal ikke forårsake skadelig forstyrrelse. (2) Denne enheten må godta all forstyrrelse som mottas, inkludert forstyrrelse som kan forårsake uønsket drift. Endringer som ikke uttrykkelig er godkjent av Nokia, kan ugyldiggjøre brukerens rett til å bruke utstyret.

#### **INGEN GARANTI**

Tredjepartsprogrammene som leveres med enheten, kan være laget av og være eid av personer eller selskaper som ikke har tilknytning til Nokia. Nokia eier ikke opphavsrettighetene eller immaterielle rettigheter til tredjepartsprogrammene. Nokia har derfor intet ansvar for brukerstøtte for eller funksjonaliteten til programmene eller informasjonen som presenteres i disse programmene eller materialene. Nokia har i den utstrekning som tillates av gjeldende lovgivning intet garantiansvar for tredjepartsprogrammene.

VED Å BRUKE PROGRAMMENE GODTAR DU AT PROGRAMMENE LEVERES SOM DE ER UTEN GARANTI AV NOE SLAG, VERKEN UTTALT ELLER UNDERFORSTÅTT. DU GODTAR VIDERE AT VERKEN NOKIA ELLER SAMARBEIDSPARTNERE GIR GARANTIER, UTTALT ELLER UNDERFORSTÅTT, INKLUDERT, MEN IKKE BEGRENSET TIL GARANTIER OM EIERSKAP, SALGBARHET ELLER EGNETHET FOR ET BESTEMT FORMÅL, ELLER AT PROGRAMMENE IKKE VIL KRENKE PATENTER, OPPHAVSRETTIGHETER, VAREMERKER ELLER ANDRE RETTIGHETER TIL TREDJEPARTER. DETTE GJELDER I DEN UTSTREKNING SOM TILLATES AV GJELDENDE LOVGIVNING.

9207932 3. utgave

# Innhold

| SIKKERHET                                      | . 6      |
|------------------------------------------------|----------|
| Brukerstøtte<br>Hjelp                          | . 8<br>8 |
| Kundestøtte og kontaktinformasjon<br>for Nokia | 8        |
| 1. Komme i gang                                | . 9      |
| Sett inn et (U)SIM-kort og batteri             | 9        |
| Minnekort                                      | 9        |
| Lade batteriet                                 | 10       |
| Slå enheten på og av                           | 10       |
| Konfigurasjonsinnstillinger                    | 11       |
| Overføre data                                  | 12       |
| 2. Enheten                                     | 12       |
| Taster og deler                                | 12       |
| Ventemodus                                     | 13       |
| Indikatorer                                    | 14       |
| Skjermsparer                                   | 15       |
| Meny                                           | 15       |
| Volumkontroll                                  | 16       |
| Min tast                                       | 16       |
| Tastelås                                       | 16       |
| Tilgangskoder                                  | 16       |
| Ekstern lås                                    | 17       |
| Last ned!                                      | 17       |
| Mine egne                                      | 18       |
| Koble til en kompatibel                        |          |
| hodetelefon                                    | 18       |
| Koble til en USB-datakabel                     | 18       |
| 3 Ringefunksioner                              | 19       |
| Foreta et taleanron                            | 19       |
| Svare på eller avvise et anrop                 | 20       |
| Videoanrop                                     | 21       |
| Anropsinnstillinger                            | 22       |
| Videodeling                                    | 23       |
| Logg                                           | 25       |
| 4 Lakaliaaning                                 | 25       |
| 4. LUKalisering                                | 25       |
|                                                | 25       |
| ASSISTED OLD                                   | 26       |

| Konfigurere GPS-tilkobling        | 26       |
|-----------------------------------|----------|
| Lokaliseringsforespørsler         | 27       |
| Kart                              | 27       |
| Landemerker                       | 32       |
| GPS-data                          | 33       |
| 5. Skrive inn tekst               | 33       |
| Tradisjonell skriving og skriving |          |
| med ordforslag                    | 33       |
| Kopiere og slette tekst           | 35       |
| 6. Meldinger                      | 35       |
| Skrive og sende meldinger         | 35       |
| Innhoks                           | 36       |
| Tienestemeldinger                 | 36       |
| E-post                            | 36       |
| Utboks                            | 37       |
| Meldingsoppleser                  | 38       |
| Vise meldinger på SIM-kortet      | 38       |
| CBS                               | 38       |
| Tjenestekommandoer                | 38       |
| Meldingsinnstillinger             | 38       |
| 7 Kontakter                       | zq       |
| lagre og behandle                 | 00       |
| kontaktinformasion                | 39       |
| Kontaktorupper                    | 40       |
| Legge til en ringetone            | 40       |
|                                   |          |
| 8. Galleri                        | 40       |
| Hovedvisning                      | 40       |
| Laste ned tiler                   | 41       |
| Realgere ollaer                   | 41       |
| Realgere videoklipp               | 41       |
| Se onder og videokipp på i v      | 42<br>42 |
| Online utskrift                   | 42<br>12 |
| Unine-ulskint                     | 42<br>43 |
| internett-denng                   | чJ       |
| 9. Kamera                         | 44       |
| Ta bilder                         | 45       |
| Spille inn videoklipp             | 48       |
| Kamerainnstillinger               | 49       |

| 10. Media<br>Musikkspiller<br>Nokia Podcasting<br>FM-radio<br>RealPlayer<br>Opptaker                                                                             | 50<br>53<br>53<br>59<br>57                         |
|----------------------------------------------------------------------------------------------------|----------------------------------------------------|
| 11. Internett                                                                                                    | 57                                                 |
| Surfe nettet                                                                                                    | 57                                                 |
| Søk                                                                                                    | 60                                                 |
| 12. Tilpassing<br>Temaer<br>Profiler                                                                                                    | <b>60</b><br>60                                    |
| 13. Tidsbehandling                                                                                                    | <b>6</b> 1                                         |
| Klokke                                                                                                    | 61                                                 |
| Kalender                                                                                                    | 61                                                 |
| 14. Kontorprogrammer         Aktive notater         Notater         Kalkulator         Omregning         Mobil ordliste         Adobe Reader         Quickoffice | 62<br>62<br>62<br>62<br>62<br>62<br>63<br>63<br>64 |
| 15. Innstillinger                                                                                                    | 64                                                 |
| Talekommandoer                                                                                                    | 64                                                 |
| Telefoninnstillinger                                                                                                    | 65                                                 |

| <b>16. Databehandling</b> Installere eller fjerne programmer         Filbehandling         Lisenser         Enhetsbehandling                                | 67<br>67<br>68<br>69<br>70                    |
|----------------------------------------------------------------------------------------------------|-----------------------------------------------|
| 17. Tilkobling<br>Dataoverføring<br>PC Suite<br>Bluetooth-tilkobling<br>USB-tilkobling<br>Ekstern synkronisering<br>Trykk og snakk<br>Tilkoblingsbehandling | <b>71</b><br>72<br>72<br>74<br>74<br>75<br>76 |
| 18. Ekstrautstyr                                                                                                    | 76                                            |
| 19. Batteri- og<br>laderinformasjon<br>Retningslinjer for verifisering<br>av Nokia-batterier                                                                | <b>77</b><br>78                               |
| Stell og vedlikehold                                                                                                    | 79                                            |
| Ytterligere<br>sikkerhetsinformasjon                                                                                                    | 80                                            |
| Indeks                                                                                                    | 84                                            |

# SIKKERHET

Les disse enkle retningslinjene. Det kan være farlig eller ulovlig ikke å følge dem. Les den fullstendige brukerhåndboken hvis du vil ha mer informasjon.

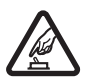

#### SLÅ PÅ TRYGT

lkke slå på enheten hvis det er ulovlig å bruke mobiltelefon, eller hvis det kan føre til forstyrrelser eller fare.

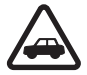

#### TRAFIKKSIKKERHETEN KOMMER FØRST

Overhold alle lokale lovbestemmelser. Ha alltid hendene frie til å styre bilen når du kjører. Trafikksikkerheten bør alltid komme først når du kjører.

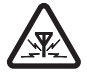

#### FORSTYRRELSER

Alle trådløse enheter kan fra tid til annen utsettes for forstyrrelser som kan påvirke ytelsen.

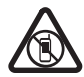

#### SLÅ AV I SIKKERHETSBEGRENSEDE OMRÅDER Følg gjeldende restriksjoner. Slå av enheten i fly og i nærheten av medisinsk utstyr, brennstoff, kjemikalier og sprengingsområder.

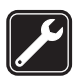

KVALIFISERT SERVICE Bare kvalifisert personale kan installere eller reparere dette produktet.

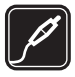

#### EKSTRAUTSTYR OG BATTERIER

Bruk bare godkjent ekstrautstyr og godkjente batterier. Ikke koble sammen produkter som ikke er kompatible.

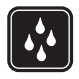

#### VANNTOLERANSE

Enheten tåler ikke vann. Oppbevar den på et tørt sted.

### Om enheten

Den trådløse enheten som er beskrevet i denne håndboken, er godkjent for bruk i GSM 850-, 900-, 1800- og 1900- og UMTS 900- og 2100-nettverk. Ta kontakt med tjenesteleverandøren hvis du vil ha mer informasjon om nettverk.

Når du bruker funksjonene i denne enheten, må du overholde alle lover og respektere lokale skikker, andres personvern og lovmessige rettigheter, inklusiv opphavsrettigheter.

Beskyttelse av opphavsrett kan forhindre at enkelte bilder, musikk og annet innhold kopieres, endres eller overføres.

Enheten støtter flere typer tilkobling. I likhet med datamaskiner kan enheten bli utsatt for virus og annet skadelig innhold. Utvis forsiktighet med meldinger, tilkoblingsforespørsler, surfing på Internett og nedlastinger. Installer og bruk bare tjenester og annen programvare fra pålitelige kilder som tilbyr tilstrekkelig sikkerhet og beskyttelse mot skadelig programvare, for eksempel programmer som er Symbian Signed eller har bestått Java Verified<sup>™</sup>-testingen. Du bør vurdere å installere antivirusprogramvare og annen sikkerhetsprogramvare på enheten og eventuelle tilkoblede datamaskiner.

Enheten kan ha forhåndsinstallerte bokmerker og koblinger til webområder som tilhører tredjeparter. Du kan også få tilgang til andre områder som tilhører tredjeparter, via enheten. Områder som tilhører tredjeparter, har ikke tilknytning til Nokia, og Nokia gir ikke sin tilslutning til eller påtar seg noe ansvar for områdene. Hvis du velger å besøke slike områder, bør du ta forholdsregler når det gjelder sikkerhet og innhold.

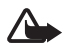

Advarsel: Enheten må være slått på når du skal bruke andre funksjoner enn alarmklokken. Ikke slå på enheten når bruk av trådløse enheter kan forårsake forstyrrelser eller fare.

Office-programmene støtter de vanligste funksjonene i Microsoft Word, PowerPoint og Excel (Microsoft Office 2000, XP og 2003). Ikke alle filformater kan vises eller endres. Husk å ta sikkerhetskopier eller en utskrift av all viktig informasjon som er lagret i enheten. Under drift, for eksempel under et aktivt videoanrop og en høyhastighets datatilkobling, kan enheten føles varm. I de fleste tilfeller er dette helt normalt. Hvis du mistenker at enheten ikke fungerer på riktig måte, må du kontakte nærmeste autoriserte servicested.

Når du kobler til andre enheter, må du lese brukerhåndboken for disse for å få mer detaljert sikkerhetsinformasjon. Ikke koble sammen produkter som ikke er kompatible.

# Nettverkstjenester

Du trenger en tjeneste fra en leverandør av trådløse tjenester for å kunne bruke telefonen. Mange av funksjonene krever spesifikke nettverksfunksjoner. Disse funksjonene er ikke tilgjengelige i alle nettverk, og noen nettverk krever at du må inngå bestemte avtaler med tjenesteleverandøren før du kan bruke nettverkstjenestene. Tjenesteleverandøren kan gi deg informasjon og forklare hvilke priser som gjelder. Enkelte nettverk kan ha begrensninger som påvirker hvordan du kan bruke nettverkstjenester. Det kan for eksempel være at enkelte nettverk ikke støtter alle språkspesifikke tegn og tjenester.

Tjenesteleverandøren kan ha angitt at enkelte funksjoner skal være deaktivert eller ikke aktivert i enheten. I slike tilfeller vises ikke funksjonene på menyen til enheten. Det kan også hende at enheten har en spesiell konfigurering, f.eks. endringer i menynavn, menyrekkefølge og ikoner. Ta kontakt med tjenesteleverandøren hvis du vil ha mer informasjon.

Denne enheten støtter WAP 2.0-protokoller (HTTP og SSL) som kjører på TCP/IP-protokoller. Noen av funksjonene på enheten, som for eksempel surfing på Internett, e-post, trykk og snakk og multimediemeldinger, krever nettverksstøtte for slik teknologi.

# Ta ut batteriet

Slå alltid av enheten og koble fra laderen før du tar ut batteriet.

# Brukerstøtte

# 📕 Hjelp

Enheten din inneholder en kontekstuell hjelp-funksjon. Hvis du vil åpne hjelpen når et program er åpent, velger du Valg > Hjelp. Hvis du vil veksle mellom hjelp og programmet som er åpent i bakgrunnen, holder du nede G og velger fra listen over åpne programmer.

Hvis du vil åpne hjelpen fra hovedmenyen, velger du  $s_3 > Hjelp > Hjelp$ . Velg et program for å vise en liste over hjelpeemner, og velg den beslektede hjelpeteksten. Hvis du vil åpne en stikkordliste, velger du Valg > Søk.

# Kundestøtte og kontaktinformasjon for Nokia

Du kan finne de nyeste håndbøkene, mer informasjon, nedlastinger og tjenester knyttet til Nokia-produktet, på www.nokia.com/support eller det lokale Nokia-webområdet.

Du kan få informasjon om hvordan du bruker Nokia-produkter og -tjenester på webområdet. Hvis du må kontakte kundeservice, kan du se i listen over lokale Nokia Care-kontaktsentre på www.nokia.com/customerservice.

Hvis du vil ha informasjon om vedlikeholdstjenester, kan du undersøke nærmeste Nokia Care-kontaktsenter på www.nokia.com/repair.

#### **Programvareoppdateringer**

Nokia kan lage programvareoppdateringer som kan inneholde nye eller forbedrede funksjoner eller gi forbedret ytelse. Det kan hende at du kan be om slike oppdateringer via programmet Nokia Software Updater for PC. Hvis du vil oppdatere programvaren på enheten, trenger du programmet Nokia Software Updater og en kompatibel PC med operativsystemet Microsoft Windows 2000, XP eller Vista, bredbåndstilgang til Internett og en kompatibel datakabel til å koble enheten til PC-en.

Hvis du vil ha mer informasjon om eller laste ned Nokia Software Updater-programmet, kan du besøke www.nokia.com/softwareupdate eller det lokale Nokia-webområdet.

Hvis nettverket støtter trådløse programvareoppdateringer, kan du kanskje også be om oppdateringer via enheten. Se "Oppdatere programvare" på side 70.

Nedlasting av programvareoppdateringer kan innebære overføring av store datamengder via tjenesteleverandørens nettverk. Kontakt tjenesteleverandøren for å få informasjon om priser for dataoverføringer.

Forsikre deg om at det er nok strøm på batteriet i enheten, eller koble til laderen før du begynner oppdateringen.

# 1. Komme i gang

# Sett inn et (U)SIM-kort og batteri

Denne enheten bruker BP-5M-batterier.

- 1. Når du skal åpne bakdekselet på enheten, skyver du dekselet mot bunnen av enheten med baksiden av enheten vendt mot deg (1) og tar det av (2). Fjern batteriet ved å løfte det fra enden (3).
- 2. Skyv (U)SIM-kortet i SIM-kortholderen (4).

Kontroller at det gullfargede kontaktområdet på kortet vender ned mot enheten og at det skrå hjørnet vender mot kortholdersporet.

3. Sett inn batteriet (5). Sett på bakdekselet (6).

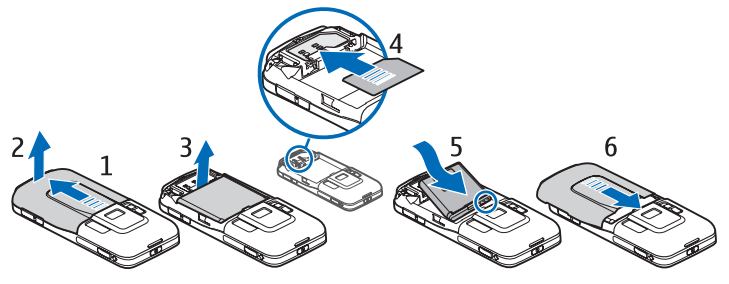

### I Minnekort

Bare bruk kompatible microSD- og microSDHC-kort som er godkjent for bruk i denne enheten av Nokia. Nokia bruker godkjente industristandarder for minnekort, men det kan hende at enkelte merker ikke er kompatible med denne enheten. Kort som ikke er kompatible, kan skade kortet og enheten og ødelegge data som er lagret på kortet.

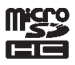

#### Sette inn et minnekort

Vær oppmerksom på at minnekortet kanskje fulgte med enheten og allerede kan være satt inn.

- 1. Åpne luken til minnekortsporet (1).
- 2. Sett inn minnekortet i sporet med det gullfargede området vendt ned (2).
- 3. Skyv kortet forsiktig til det låses på plass. Lukk luken skikkelig (3).

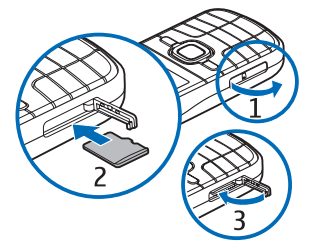

## <u>Ta ut et minnekort</u>

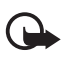

Viktig: Du må ikke ta ut minnekortet midt i en operasjon der kortet er i bruk. Hvis du fjerner kortet mens det er i bruk, kan du skade både kortet og enheten og data som er lagret på kortet kan bli ødelagt.

- 1. Trykk kort på av/på-tasten.
- 2. Bla til Fjern minnekort, og velg OK > Ja.
- 3. Åpne luken til minnekortsporet.
- 4. Trykk forsiktig på kortet til det løsner.
- 5. Trekk ut kortet og velg OK.
- 6. Lukk luken.

### Lade batteriet

- 1. Koble laderen til en strømkontakt på veggen.
- 2. Koble laderkontakten til ladertilkoblingen i enheten.

Hvis et batteri er fullstendig utladet, kan det ta noen minutter før ladeindikatoren vises på skjermen eller før du kan bruke telefonen.

Ladetiden er avhengig av laderen og hvilket batteri som brukes.

# Slå enheten på og av

Trykk og hold nede av/på-tasten.

Hvis du blir bedt om å oppgi en PIN-kode, taster du inn PIN-koden og velger OK.

Hvis du blir bedt om å oppgi låskoden, taster du inn låskoden og velger OK. Låskoden er innstilt fra fabrikken til 12345.

Hvis du vil ha mer informasjon om tilgangskoder, kan du se "Tilgangskoder" på side 16.

Du stiller inn riktig tidssone, klokkeslett og dato ved å velge landet du befinner deg i, og deretter angi det lokale klokkeslettet og datoen. Se også "Klokke" på side 61.

# <u>My Nokia</u>

My Nokia er en gratis tjeneste som sender deg tips, triks og støtte for Nokia-enheten regelmessig som tekstmeldinger. Hvis My Nokia er tilgjengelig

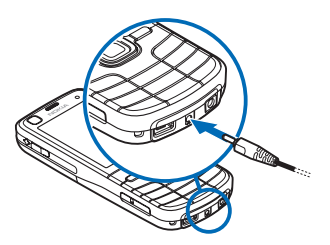

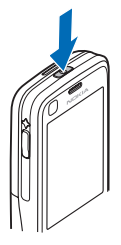

i ditt land og støttes av tjenesteleverandøren, blir du invitert til å delta i My Nokia-tjenesten når du har angitt klokkeslett og dato.

Velg språk for tjenesten. Hvis du endrer språket, starter enheten på nytt. Når du skal registrere My Nokia-tjenesten, velger du Godta og følger instruksjonene på skjermen.

Hvis du vil registrere My Nokia senere, velger du 🕄 > *Progr.* > *My Nokia*.

Etter invitasjonen for å delta i My Nokia starter velkomstprogrammet. Med velkomstprogrammet har du tilgang til følgende programmer:

*Innst.veiviser* – Konfigurer tilkoblingsinnstillinger. Se "Innstillingsveiviser" på side 12.

Overføring – Kopier eller synkroniser data fra andre kompatible enheter.

*Veiledning* – Lær om funksjonene på enheten og hvordan du bruker dem. Hvis du vil starte veiledningen senere, velger du  $\S > Hjelp > Veiledning$  og et veiledningsemne.

Hvis du vil åpne Velkommen senere, velger du 🕄 > *Hjelp* > *Velkommen*.

#### Antenneplasseringer

Mobilantenne (1)

GPS-antenne (2)

Bluetooth-antenne (3)

Enheten kan ha innebygd og ekstern antenne. Som ved alle radiosendere, må antenneområdet ikke berøres unødvendig når den mottar eller sender signaler. Kontakt med en antenne som mottar eller sender signaler, påvirker kvaliteten på kommunikasjonen og kan føre til at enheten bruker mer strøm enn ellers nødvendig, og at batterilevetiden reduseres.

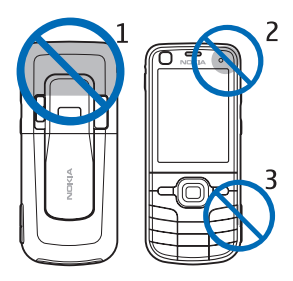

# Konfigurasjonsinnstillinger

Før du kan bruke multimediemeldinger, Trykk og snakk, e-post, synkronisering, direkteavspilling og leseren, må du ha riktige konfigurasjonsinnstillinger på enheten. Det kan hende at enheten automatisk konfigurerer innstillinger for leseren, multimediemeldinger, tilkoblingspunkter og direkteavspilling avhengig av SIM-kortet som brukes. Hvis ikke kan du bruke innstillingsveiviseren for å konfigurere innstillingene. Du kan motta innstillingene direkte som en konfigurasjonsmelding som du kan lagre på enheten. Hvis du vil ha mer informasjon om tilgjengelighet, kan du kontakte tjenesteleverandøren eller nærmeste Nokia-forhandler.

Når du mottar en konfigurasjonsmelding, og innstillingene ikke lagres og aktiveres automatisk, vises *1 ny melding*. Hvis du vil lagre innstillingene, velger du Vis > Valg > *Lagre*. Du må kanskje angi PIN-koden som du har fått fra tjenesteleverandøren.

### Innstillingsveiviser

Innstillingsveiviseren konfigurerer enheten for operatør- og e-postinnstillinger basert på tjenesteleverandøren. Det kan også være mulig å konfigurere andre innstillinger.

Det kan hende at du må kontakte tjenesteleverandøren for å aktivere en datatilkobling eller andre tjenester, for at du skal kunne bruke disse tjenestene.

Velg \$ > Innstillinger > Innst.veiviser.

# Overføre data

Hvis du vil overføre informasjon, for eksempel kontakter, fra den gamle enheten, kan du se "Dataoverføring" på side 71.

# 2. Enheten

# Taster og deler

Ørestykke (1) Sekundær kameralinse (2) Lyssensor (3) Display (4) Venstre og høyre valgtast (5) Menytast (6), heretter beskrevet som "velg 5" Slettetast (7) Ringetast (7) Ringetast (8) Avslutningstast (9) Nummertaster (10) Navi™-bla tast, heretter kalt blatast, og statuslys rundt den (11)

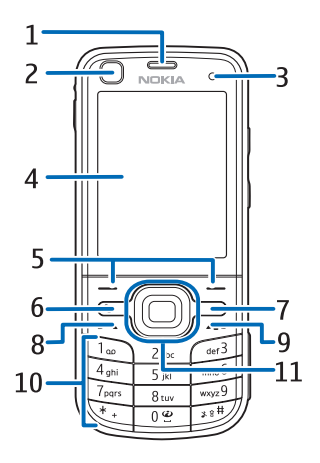

GPS-lys (12) Min tast (13) Spor for microSD-kort (14) Mikrofon (15) Micro USB-kontakt (16) Laderkontakt (17) Nokia AV-kontakt (2,5 mm) (18) Høyttaler (19) Kamerablits (20) Hovedkameralinse (21) Linsedeksel for kamera (22) Av/på-tast (23) Volumtast (24) Kameratast (25)

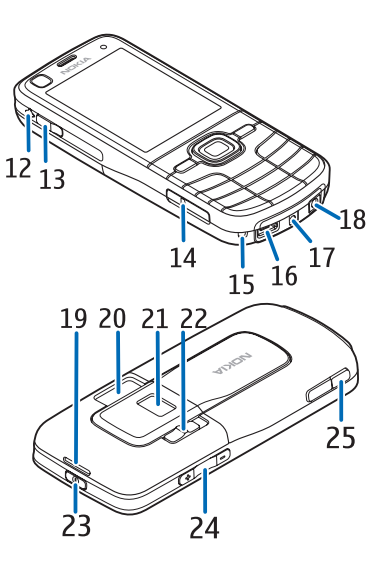

# Ventemodus

Når enheten er slått på og er registrert i et nettverk, er enheten i ventemodus og klar til bruk.

Hvis du vil åpne en liste over nylig oppringte numre, trykker du ringetasten.

Hvis du vil bruke talekommandoene eller taleoppringing, trykker du og holder nede høyre valgtast.

Hvis du vil endre profilen, trykker du av/på-tasten og velger en profil.

Hvis du vil starte en tilkobling til Internett, trykker du og holder nede 0.

Når du skal velge visningen for ventemodus, velger du \$3 > Innstillinger > Telefoninnst. > Generell > Tilpasning > Ventemodus > Ventemodustema.

Avhengig av temaet for ventemodus som er valgt, kan du velge programmer eller hendelser som du kan legge til i en snarveiliste i ventemodus eller for blatastene. Når du skal legge til programmer eller hendelser, velger du 🕄 > *Innstillinger* > *Telefoninnst.* > *Generell* > *Tilpasning* > *Ventemodus* > *Snarveier*.

# Frakoblet-profil

Hvis du vil aktivere frakoblet-profilen raskt, trykker du kort på av/på-tasten og velger *Frakoblet* Hvis du vil gå ut av frakoblet-profilen, trykker du kort på av/på-tasten og velger en annen profil.

Når frakoblet-profilen er aktiv, blir alle forbindelsene til mobilnettverket frakoblet. Du kan imidlertid bruke enheten uten SIM-kort og lytte til radioen eller musikk ved hjelp av musikkavspilleren. Husk å slå av enheten når bruk av trådløs telefon er forbudt.

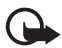

Viktig: I frakoblet modus kan du ikke ringe eller motta samtaler eller bruke andre funksjoner som krever mobilnettverksdekning. Det kan fremdeles være mulig å ringe til de offisielle nødnumrene som er programmert i enheten. Når du skal ringe, må du først slå på telefonfunksjonen ved å endre profil. Hvis enheten er låst, taster du inn låsekoden.

# Indikatorer

#### <u>lkoner</u>

- **3G** eller  $\Psi$  Enheten er koblet til et UMTS- eller GSM-nettverk.
- 3.5<sub>G</sub> HSDPA (nettverkstjeneste) i UMTS-nettverket er aktivert.
- 🗙 Enheten er i frakoblet modus og ikke koblet til et mobilnettverk.
- Et minnekort er satt inn i enheten.
- Du har uleste meldinger i meldingsinnboksen.
- O Du har mottatt ny e-post i den eksterne postkassen.
- 🛧 Du har meldinger som ikke er sendt, i utboksen.
- ◆ J Du har ubesvarte anrop.

A result of the set of the set of

-O – Enhetens tastatur er låst.

්) – Høyttaleren er aktivert.

🛇 – En alarm er aktiv.

Alle anrop til enheten viderekobles til et annet nummer.

 $\mathbf{O}$  eller  $\mathbf{J}$  – En hodetelefon eller et slyngesett er koblet til enheten.

茎 eller 꽃 eller 蕊 – En GPRS-pakkedatatilkobling er aktiv, tilkoblingen er satt på venting, eller en tilkobling er tilgjengelig.

 $\stackrel{E}{\rightarrow}$  eller  $\stackrel{E}{\rightarrow}$  eller  $\stackrel{E}{\rightarrow}$  – En pakkedatatilkobling er aktiv i en del av nettverket som støtter EGPRS, tilkoblingen er satt på venting, en tilkobling er tilgjengelig. Det kan hende at enheten ikke kan bruke EGPRS i dataoverføringen.

≝ eller ⅔ eller ¾ – En UMTS-pakkedatatilkobling er aktiv, tilkoblingen er satt på venting, en tilkobling er tilgjengelig.

≱ eller (≱) – Bluetooth-tilkobling er slått på, data overføres ved hjelp av Bluetooth-teknologi.

↓ – En USB-tilkobling er aktiv.

Andre indikatorer kan også vises.

# <u>GPS-lys</u>

GPS-lyset blinker når enheten prøver å opprette en GPS-tilkobling, og det forblir på når GPS-tilkoblingen er opprettet.

## <u>Statuslys</u>

Du kan angi at lyset rundt blatasten skal blinke langsomt for å indikere at enheten er slått på. Lyset blir slått på i noen sekunder i intervaller på omtrent 20 sekunder. For å angi hendelser som er ubesvart, blinker lyset raskere i én time etter hendelsen som er ubesvart.

Når du skal aktivere statuslyset, velger du 🕄 > Innstillinger > Telefoninnst. > Generell > Tilpasning > Ventemodus > Statuslys > På.

# Skjermsparer

Når du skal angi innstillingene for skjermspareren, velger du  $\Im > Innstillinger > Telefoninnst. > Generell > Tilpasning > Display > Skjermsparer. Når du skal angi perioden for tidsavbrudd som skjermspareren skal aktiveres etter, velger du Tidsavbr. skjermsparer. Når du skal angi hvor lenge skjermspareren skal være aktiv, velger du Varighet skjermsparer.$ 

# Meny

Fra menyen får du tilgang til funksjonene på enheten. Når du skal åpne hovedmenyen, velger du §3.

For å åpne et program eller en mappe, blar du til programmet/mappen og trykker blatasten.

Hvis du endrer rekkefølgen på funksjonene i menyen, kan rekkefølgen være forskjellig fra standardrekkefølgen som er beskrevet i denne brukerhåndboken.

Hvis du vil merke eller fjerne merkingen av et element i programmer, trykker du #. Hvis du vil merke eller fjerne merkingen av flere etterfølgende elementer, trykker du og holder nede #, og blar opp eller ned.

Hvis du vil endre menyvisningen, velger du Valg > *Endre menyvisning* og en visningstype.

Hvis du vil lukke et program eller en mappe, velger du Tilbake og Avslutt så mange ganger som nødvendig for å gå tilbake til ventemodus, eller du velger Valg > Avslutt.

Hvis du vil vise og veksle mellom åpne programmer, trykker du og holder du nede 🕄. Bla til et program, og velg det.

Hvis programmer er åpne i bakgrunnen, økes belastningen på batteriet og batterilevetiden reduseres.

# Volumkontroll

Hvis du vil justere volumet for hodetelefonen eller høyttaleren under en samtale eller når du lytter til en lydfil, trykker du volumtastene. Hvis du vil aktivere eller deaktivere høyttaleren under en samtale, velger du Høyttaler eller Håndsett.

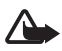

Advarsel: Ikke hold enheten nær øret når høyttaleren er på, ettersom volumet kan være ekstremt høyt.

## Min tast

Kart-programmet åpnes som standard når du trykker Min tast. Hvis du vil angi at et annet program skal åpnes, velger du  $\Im > Innstillinger > Telefoninnst. > Generell > Min tast > Min tast og et program.$ 

# Tastelås

For å låse tastaturet i ventemodus trykker du på venstre valgtast og \* innen 1,5 sekunder. Hvis du vil angi at enheten automatisk skal låse tastaturet etter en bestemt tid, velger du \$3 > Innstillinger > Telefoninnst. > Generell > Sikkerhet > Telefon og SIM-kort > Automatisk systemlås > Brukerdefinert og ønsket tid.

Hvis du vil låse opp tastaturet, velger du Opphev og trykker \* innen 1,5 sekunder.

Når enheten eller tastaturet er låst, kan det være mulig å ringe det offisielle nødnummeret som er programmert i enheten.

# Tilgangskoder

Når du skal angi hvordan enheten bruker tilgangskodene, velger du 🕄 > Innstillinger > Telefoninnst. > Generell > Sikkerhet > Telefon og SIM-kort.

### <u>Låskode</u>

Låskoden (5 sifre) brukes til å låse enheten. Den forhåndsinnstilte koden er 12345. Endre koden, og angi at enheten skal be om den. Hvis du glemmer koden og enheten er låst, må enheten på service og dette kan medføre ekstra kostnader. Hvis du vil vite mer, kan du kontakte Nokia Care-kontaktsenteret eller forhandleren. Når enheten eller tastaturet er låst, kan det være mulig å ringe det offisielle nødnummeret som er programmert i enheten.

#### PIN-koder

PIN-koden (Personal Identification Number) eller UPIN-koden (Universal Personal Identification Number, 4 til 8 sifre) bidrar til å beskytte SIM-kortet. (U)PIN-koden leveres vanligvis med SIM-kortet. Angi at enheten skal be om koden hver gang enheten blir slått på.

PIN2-koden kan følge med SIM-kortet og er nødvendig for noen funksjoner.

Modul-PIN-koden kreves for å få tilgang til informasjonen i sikkerhetsmodulen. Signatur-PIN-koden kreves når du skal signere digitalt. Modul-PIN-koden og signatur-PIN-koden leveres med SIM-kortet hvis SIM-kortet har en sikkerhetsmodul.

#### PUK-koder

PUK-koden (Personal Unblocking Key) eller UPUK-koden (Universal Personal Unblocking Key, 8 sifre) kreves for å endre en blokkert PIN-kode og/eller UPIN-kode. PUK2-koden kreves for å endre en blokkert PIN2-kode.

Hvis det er nødvendig, kontakter du den lokale tjenesteleverandøren for kodene.

#### **Sperrepassord**

Sperrepassordet (4 sifre) kreves når du bruker anropssperring. Du får disse passordene hos tjenesteleverandøren. Hvis passordet er blokkert, kontakter du tjenesteleverandøren.

# Ekstern lås

Du kan låse enheten og minnekortet fra en annen enhet ved hjelp av en tekstmelding. Når du skal aktivere bruk av ekstern låsing for enheten og definere tekstmeldingen som skal brukes, velger du **G** > *Innstillinger* > *Telefoninnst.* > *Generell* > *Sikkerhet* > *Telefon og SIM-kort* > *Ekstern telefonlåsing*. Meldingen kan inneholde fra 5 til 20 tegn.

Hvis du vil låse enheten, sender du tekstmeldingen til mobiltelefonnummeret. Når du skal åpne enheten senere, velger du Opphev og skriver inn låskoden.

### Last ned!

Last ned! (nettverkstjeneste) er en butikk for mobilinnhold som er tilgjengelig på enheten.

Med Last ned! kan du finne, forhåndsvise, kjøpe, laste ned og oppgradere innhold, tjenester og programmer. Elementene er kategorisert under kataloger og mapper tilhørende ulike tjenesteleverandører. Det tilgjengelige innholdet avhenger av tjenesteleverandøren.

#### Velg \$ > Progr. > Last ned!.

Last ned! bruker nettverkstjenestene dine for å få tilgang til det mest oppdaterte innholdet. Hvis du vil ha informasjon om tilleggselementer som er tilgjengelige via Last ned!, kontakter du tjenesteleverandøren eller leverandøren eller produsenten av elementet.

## Mine egne

Du kan laste ned programmer til enheten. Velg  $\Im > Progr. > Mine egne$  for å få tilgang til programmene.

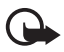

Viktig: Installer og bruk bare programmer og annen programvare fra pålitelige kilder, for eksempel programmer som er Symbian Signed eller har bestått Java Verified<sup>TM</sup> - testingen.

# Koble til en kompatibel hodetelefon

Ikke koble til produkter som gir lydsignaler da disse kan forårsake skade på enheten. Ikke koble strømkilder til Nokia AV-kontakten.

Når du kobler en annen ekstern enhet eller hodetelefon enn dem som er godkjent av Nokia for bruk med denne enheten, til Nokia AV-kontakten, må du være spesielt oppmerksom på volumnivået

# Koble til en USB-datakabel

Koble en kompatibel USB-datakabel til USB-kontakten.

Når du skal velge en standard USB-tilkoblingsmodus eller endre aktiv modus, velger du \$3 > Innstillinger > Tilkobling > USB > Tilkoblingsmodus for USB og den ønskede modusen. Når du skal angi om standardmodus skal aktiveres automatisk, velger du Spør ved tilkobling > Nei.

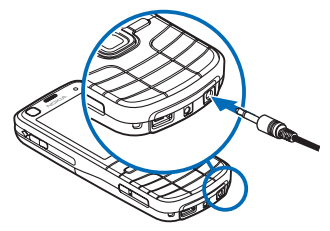

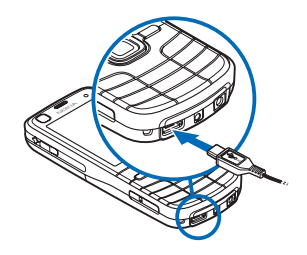

# 3. Ringefunksjoner

Trykk volumtastene for å justere volumet under en samtale.

# Foreta et taleanrop

1. I ventemodus taster du inn telefonnummeret, inkludert retningsnummeret. Trykk slettetasten for å fjerne et nummer.

For utenlandssamtaler trykker du på \* to ganger for å få utenlandsprefikset (+-tegnet erstatter tilgangskoden for utenlandssamtaler), og deretter taster du inn landskoden, retningsnummeret (utelat den første nullen hvis det er nødvendig) og telefonnummeret.

- 2. Trykk ringetasten for å ringe nummeret.
- 3. Trykk avslutningstasten for å avslutte anropet eller avbryte anropsforsøket.

Hvis du vil ringe fra Kontakter, velger du G > Kontakter. Bla til ønsket navn, eller tast inn de første bokstavene i navnet, og bla deretter til ønsket navn. Trykk ringetasten for å ringe nummeret.

Hvis du vil ringe et nummer du nylig har ringt, fra ventemodus, trykker du på ringetasten.

# <u>Hurtigvalg</u>

Hurtigvalg er en rask metode for å ringe til numre du bruker ofte, fra ventemodus. Du må tilordne et telefonnummer til hurtigvalgtastene 3 til 9 (tastene 1 og 2 er reservert for postkasser for tale- og videoanrop) og sette *Hurtigvalg* til *På*.

Når du skal tilordne et telefonnummer til en hurtigvalgtast, velger du  $\S > Innstillinger > Hurtigvalg.$  Bla til et tasteikon, velg Angi og kontakten. Hvis du vil endre nummeret, velger du Valg > Endre.

Når du skal aktivere hurtigvalget, velger du  ${}_{3}$  > *Innstillinger* > *Telefoninnst.* > *Telefon* > *Anrop* > *Hurtigvalg* > Pa.

Når du skal ringe opp et hurtigvalgnummer, trykker og holder du hurtigvalgtasten til anropet begynner.

#### Anropspostkasse

Hvis du vil ringe opp talepostkasser (nettverkstjeneste), trykker og holder du 1 eller 2 i ventemodus. Du kan ha talepostkasser for taleanrop, videoanrop og flere telefonlinjer. Hvis du vil definere talepostkassenummeret hvis det ikke er angitt et nummer, velger du S > *Innstillinger* > *Anropspostk.*. Bla til *Talepostkasse* (eller *Videopostkasse*), og skriv inn det tilhørende postkassenummeret. Hvis du vil endre talepostkassenummeret, velger du Valg > *Endre nummer*. Kontakt tjenesteleverandøren for å få nummeret til anropspostkassen.

# Taleoppringing

Et talesignal legges automatisk til i alle oppføringer i Kontakter. Bruk lange navn, og unngå lignende navn for ulike numre.

#### Foreta en taleoppringing

Taleoppringing er følsomt for bakgrunnsstøy. Bruk taleoppringing i rolige omgivelser.

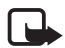

Merk: Det kan for eksempel være vanskelig å bruke taleoppringing i støyende omgivelser eller i et nødstilfelle, så du bør ikke stole kun på taleoppringing i alle situasjoner.

1. I ventemodus trykker du og holder nede høyre valgtast.

Hvis du bruker en kompatibel hodetelefon med hodetelefontasten, trykker du og holder nede hodetelefontasten.

2. Når *Snakk nå* vises, sier du talekommandoen tydelig. Enheten spiller av talekommandoen som samsvarer mest. Etter 1,5 sekunder ringer enheten nummeret. Hvis resultatet ikke er riktig, velger du en annen oppføring før du ringer.

### Foreta en konferansesamtale

Enheten støtter konferansesamtaler (nettverkstjeneste) mellom maksimalt seks deltakere, inkludert deg selv.

- 1. Ring til den første deltakeren.
- 2. Hvis du vil ringe til en annen deltaker, velger du Valg > Nytt anrop.
- 3. Hvis du vil opprette konferansesamtalen når det nye anropet er besvart, velger du Valg > *Konferanse*.

Hvis du vil ta med en annen person i konferansesamtalen, gjentar du trinn 2 og velger Valg > *Konferanse* > *Legg til i konf.*.

4. Hvis du vil avslutte konferansesamtalen, trykker du avslutningstasten.

# Svare på eller avvise et anrop

Hvis du vil svare på et anrop, trykker du ringetasten.

Hvis du vil dempe ringetonen, velger du Lyd av.

Hvis du vil avvise anropet, trykker du avslutningstasten eller velger Valg > Avvis. Hvis du har aktivert Viderekobling > Hvis opptatt, vil dette også viderekoble anropet du avviser.

Hvis du vil sende en tekstmelding som svar til ringeren i stedet for å besvare anropet, velger du Valg > *Send melding*. Hvis du vil aktivere tekstmeldingssvaret og redigere meldingen, velger du 🕄 > *Innstillinger* > *Telefoninnst.* > *Telefon* > *Anrop* > *Avvis anrop med melding* og *Meldingstekst*.

#### Samtale venter

Under et anrop trykker du ringetasten for å besvare det ventende anropet. Den første samtalen settes på venting. Hvis du vil skifte mellom de to samtalene, velger du Bytt. Hvis du vil avslutte den aktive samtalen, trykker du avslutningstasten.

Hvis du vil aktivere funksjonen Samtale venter (nettverkstjeneste), velger du **G** > *Innstillinger* > *Telefoninnst.* > *Telefon* > *Anrop* > *Samtale venter* > *Aktiver*.

# Videoanrop

#### Foreta et videoanrop

For å kunne foreta et videoanrop kan det hende at du trenger et USIM-kort, og at du må være innenfor dekningsområdet til et UMTS-nettverk. Kontakt tjenesteleverandøren for informasjon om tilgjengelighet og abonnement for videoanropstjenester. Et videoanrop kan bare utføres mellom to parter og når ingen andre tale-, video- eller dataanrop er aktive. Videoanropet kan utføres til en kompatibel mobiltelefon eller en ISDN-klient.

Du har tatt et stillbilde som skal sendes, i stedet for videosending.

🔀 Du har avslått sending av videoanrop fra enheten.

- Angi telefonnummeret i ventemodus, og velg Videoanrop. Eller velg \$3 > Kontakter, bla til den ønskede kontakten, og velg Valg > Videoanrop.
- 2. Hvis du vil bytte mellom å vise video eller bare høre lyd under et videoanrop, velger du fra verktøylinjen 
  ☐ (*Aktiver sending av video*) eller 
  ☐ (*Deakt. sending av video*).

Hvis du har avslått videosending under et videoanrop, belastes likevel anropet som et videoanrop. Undersøk prisen hos nettverksoperatøren eller tjenesteleverandøren.

3. Trykk avslutningstasten for å avslutte videoanropet.

#### Besvare et videoanrop

Når du mottar et videoanrop, vises 🔏.

Når du skal besvare videoanropet, trykker du ringetasten. *Tillate sending av videobilde til den som ringer?* vises. Hvis du velger Ja, vises bildet som fanges inn av kameraet på enheten, for samtalepartneren. Hvis ikke blir ikke videosending aktivert.

Hvis du har avslått videosending under et videoanrop, belastes likevel anropet som et videoanrop. Spør tjenesteleverandøren om priser.

Trykk avslutningstasten for å avslutte videoanropet.

# Anropsinnstillinger

## <u>Anrop</u>

Velg **\$** > *Innstillinger* > *Telefoninnst.* > *Telefon* > *Anrop* og deretter fra følgende:

*Send anrops-ID* (nettverkstjeneste) – for å vise eller skjule telefonnummeret for personen som du anroper

Samtale venter (nettverkstjeneste) – Se "Samtale venter" på side 21.

*Avvis anrop med melding* og *Meldingstekst* – Se "Svare på eller avvise et anrop" på side 20.

*Egen video i mot. anrop* – for å angi om du skal kunne sende ditt eget videobilde når du mottar et videoanrop

*Bilde i videoanrop* – for å velge et stillbilde som skal vises når du avviser et videoanrop

*Gjenta automatisk* – for å angi at enheten skal foreta maksimalt 10 forsøk på å utføre anropet etter et mislykket anropsforsøk

*Vis samtalevarighet* og *Sammendrag* – for å angi at enheten skal vise samtalevarigheten under en samtale og den omtrentlige varigheten av det siste anropet

Hurtigvalg – Se "Hurtigvalg" på side 19.

*Valgfri svartast* – for å svare på et innkommende anrop ved raskt å trykke en hvilken som helst tast, med unntak av venstre og høyre valgtast, volumtastene, av/på-tasten, avslutningstasten og kameratasten.

*Linje i bruk* (nettverkstjeneste) – for å velge telefonlinjene for å foreta anrop og sende korte meldinger. Dette vises bare hvis SIM-kortet støtter to telefonlinjer.

Linjebytte (nettverkstjeneste) – for å aktivere eller deaktivere linjevalget

# <u>Viderekobling</u>

- Velg \$ > Innstillinger > Telefoninnst. > Telefon > Viderekobling (nettverkstjeneste).
- 2. Velg hvilke anrop du vil viderekoble, for eksempel Taleanrop.
- 3. Velg ønsket alternativ. Du kan for eksempel velge *Hvis opptatt* hvis du vil viderekoble taleanrop når nummeret ditt er opptatt eller når du avviser et innkommende anrop.
- 4. Velg Valg > *Aktiver* og telefonnummeret som du vil viderekoble anropene til. Flere viderekoblingsvalg kan være aktive samtidig.

Sperring og omdirigering av taleanrop kan ikke være aktivert samtidig.

# Anropssperring

- Velg S > Innstillinger > Telefoninnst. > Telefon > Anropssperring (nettverkstjeneste) for å begrense utgående og innkommende anrop for enheten.
- 2. Bla til ønsket sperrevalg, og velg Valg > Aktiver. Hvis du vil endre innstillingene, trenger du sperrepassordet fra tjenesteleverandøren.

Sperring og omdirigering av taleanrop kan ikke være aktivert samtidig.

Når samtaler er sperret, kan det være mulig å ringe enkelte offisielle nødnumre.

# <u>Nettverk</u>

Velg **G** > *Innstillinger* > *Telefoninnst.* > *Telefon* > *Nettverk* og deretter fra følgende:

*Nettverksmodus* – for å velge hvilket nettverk som skal brukes (dette vises bare hvis det støttes av tjenesteleverandøren). Hvis du velger *Dobbeltmodus*, bruker enheten GSM- eller UMTS-nettverk automatisk.

*Valg av operatør* – Hvis du vil angi at enheten skal søke etter og velge ett av de tilgjengelige nettverkene automatisk, velger du *Automatisk*. Hvis du vil velge et ønsket nettverk manuelt fra en liste over nettverk, velger du *Manuelt*. Det valgte nettverket må ha en samtrafikkavtale med hjemmenettverket.

*Vis celleinfo* (nettverkstjeneste) – hvis du vil at enheten skal vise når den brukes i et mobiltelefonnettverk som er basert på MCN-teknologi (Microcellular Network), og aktivere celleinfomottak

# Videodeling

Bruk videodeling for å sende direkte videobilder fra mobilenheten til en annen kompatibel mobilenhet under et taleanrop.

# Krav til videodeling

Videodeling krever en 3G UMTS-tilkobling (Universal Mobile Telecommunications System). Hvis du vil ha informasjon om nettverkstilgjengelighet og avgifter knyttet til dette programmet, kontakter du tjenesteleverandøren.

Hvis du vil bruke videodeling, må du gjøre følgende:

- Kontrollere at enheten er konfigurert for person-til-person-tilkoblinger.
- Sørge for at både avsender og mottaker er registrert i UMTS-nettverket.
- Sørge for at du har en aktiv UMTS-tilkobling og har UMTS-nettverksdekning. Hvis du beveger deg fra et UMTS-nettverk under delingsøkten, blir delingsøkten avbrutt mens taleanropet fortsetter.

# <u>Videodelingsinnstillinger</u>

En person-til-person-tilkobling er også kjent som en SIP-tilkobling (Session Initiation Protocol). Før du kan bruke videodeling spør du tjenesteleverandøren om informasjon om den konfigurerte SIP-profilen som skal brukes med enheten.

Velg **G** > *Innstillinger* > *Telefoninnst.* > *Tilkobling* > *Videodeling* og deretter fra følgende:

Videodeling – for å velge om videodeling skal aktiveres

SIP-profil – for å velge en SIP-profil

Videolagring – for å velge om de direkte videoene skal lagres automatisk

*Foretr. lagringsminne* – for å velge om du vil lagre videoene på enhetsminnet eller på et minnekort

*Tone for mulig deling* – for å angi en lyd fra en varseltone når videodeling er tilgjengelig under et anrop

Hvis du kjenner en mottakers SIP-adresse, kan du lagre den i Kontakter. Velg  $\S > Kontakter$ , kontakten og Valg > Rediger > Valg > Legg til detalj > SIP eller Del video. Skriv inn SIP-adressen (brukernavn@domenenavn). Du kan bruke en IP-adresse i stedet for et domenenavn.

### Dele direkte video eller videoklipp

- Hvis du vil dele direkte video som du spiller inn med enhetskameraet, velger du Valg > Del video > Direkte video under et taleanrop. Hvis du vil dele et lagret videoklipp, velger du Videoklipp og klippet som du vil dele.
- 2. Enheten sender invitasjonen til SIP-adressen som du lagret i Kontakter.

Hvis det er nødvendig, velger du SIP-adressen til mottakeren for å sende invitasjonen eller skriver inn en SIP-adresse og velger OK.

- 3. Deling begynner automatisk når mottakeren godtar invitasjonen og høyttaleren er aktiv. Bruk verktøylinjeknappene for å styre videodelingen.
- 4. Hvis du vil avslutte delingsøkten, velger du Stopp. Trykk avslutningstasten for å avslutte taleanropet.

### Godta en invitasjon

Enheten ringer når du mottar en invitasjon. Invitasjon viser navnet og SIP-adressen for avsenderen. Velg Ja for å begynne delingsøkten. Hvis du vil avvise invitasjonen og gå tilbake til taleanropet, velger du Nei.

# Logg

Du kan vise ubesvarte, mottatte eller utgående anrop, tekstmeldinger, pakkedatatilkoblinger og faks- og dataanrop som er registrert av enheten, ved å velge  $\Im > Logg$ .

l ventemodus kan du bruke ringetasten som en snarvei til *Oppringte numre* i *Anropslogg* (nettverkstjeneste).

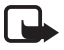

**Merk:** Den faktiske faktureringen for samtaler og tjenester fra tjenesteleverandøren kan variere, og er avhengig av nettverksfunksjoner, faktureringsrutiner, avgifter og så videre.

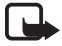

Merk: Enkelte tidtakere, inkludert totaltid, kan bli nullstilt under service eller ved programvareoppgraderinger.

# 4. Lokalisering

Du kan bruke programmer, for eksempel *Kart* og *GPS-data*, for å finne din plassering eller måle avstander og koordinater. Disse programmene krever en GPS-tilkobling.

# Om GPS

Enheten har en innebygd GPS-mottaker.

GPS-systemet (Global Positioning System) styres av myndighetene i USA, som er eneste ansvarlige for nøyaktigheten og vedlikehold av systemet. Nøyaktigheten av plasseringsdata kan påvirkes av justeringer av GPS-satellittene som myndighetene i USA foretar, og kan endres i henhold til det amerikanske forsvarsdepartementets retningslinjer for GPS-bruk til sivile formål og Federal Radionavigation Plan. Nøyaktigheten kan også påvirkes av dårlig satellittgeometri. Tilgjengeligheten og kvaliteten på GPS-signaler kan påvirkes av hvor du befinner deg, bygninger, naturlige hindringer og værforhold. GPS-mottakeren bør kun brukes utendørs til mottak av GPS-signaler.

GPS bør ikke brukes til presis plasseringsmåling, og du bør aldri bruke plasseringsdata fra GPS-mottakeren og mobilradionettverk som eneste kilde til posisjonering eller navigering.

# Assisted GPS

A-GPS (assistert GPS) brukes for å innhente støttedata via en pakkedatatilkobling, som brukes som støtte ved beregning av koordinatene for din plassering når enheten mottar signaler fra satellitter.

Det kan hende at nettverksoperatøren belaster deg for denne tilkoblingen i henhold til nettverksabonnementet. Kontakt tjenesteleverandøren for informasjon om det riktige Internett-tilgangspunktet og avgifter som gjelder for tjenesten.

Enheten din er forhåndskonfigurert til å bruke Nokia A-GPS-tjenesten, hvis ingen bestemte A-GPS-innstillinger fra tjenesteleverandøren er tilgjengelig. Assistansedataene blir kun hentet fra Nokia A-GPS-tjenesteserveren når det er nødvendig. Hvis du vil deaktivere forskjellige lokaliseringsmetoder, se "Lokaliseringsinnstillinger" på side 26.

Når du skal bruke A-GPS, må du ha et Internett-tilgangspunkt for pakkedata definert. Se "Lokaliseringsinnstillinger" på side 26.

# Konfigurere GPS-tilkobling

### Lokaliseringsinnstillinger

Velg **G** > *Innstillinger* > *Telefoninnst.* > *Generell* > *Lokalisering* og deretter fra følgende:

*Lokaliseringsmetoder* – for å aktivere eller deaktivere forskjellige lokaliseringsmetoder

*Lokaliseringsserver* – Når du skal definere et tilgangspunkt for A-GPS, velger du *Tilgangspunkt*. Du kan bare bruke et Internett-tilgangspunkt for pakkedata. Enheten din spør etter Internettilgangspunktet når du bruker GPS første gang.

*Notasjonspreferanser* – for å definere målesystemet og koordinatformatet

### Holde enheten din på riktig måte

Når du bruker mottakeren, flytter du enheten fra en loddrett posisjon til en vinkel på omtrent 45 grader, med en uhindret utsikt mot himmelen.

Det kan ta alt fra noen få sekunder til flere minutter å opprette GPS-tilkobling og enda lengre i et kjøretøy. Se "GPS-lys" på side 15.

Bruk av GPS-mottakeren tapper enhetsbatteriet raskere.

Hvis enheten ikke finner satellittsignalet, kan du gjøre følgende:

- Hvis du er inne, kan du gå ut for å få bedre signal.
- Hvis du er ute, kan du forflytte deg til et mer åpent område.
- Pass på at hånden din ikke dekker enhetens GPS-mottaker.
- Hvis værforholdene er dårlige, kan signalstyrken påvirkes.
- Noen kjøretøy har fargede (atermiske) vinduer, som kan blokkere satellittsignalene.

#### **Satellittsignalstatus**

Hvis du vil finne ut hvor mange satellitter enheten har funnet og om enheten mottar satellittsignaler, velger du Sover Sover S

Hvis enheten har funnet satellitter, vises en stolpe for hver satellitt i satellittinformasjonsvisningen. Når enheten har mottatt nok data fra satellittsignalet til å beregne koordinatene for din posisjon, blir stolpene blå.

# Lokaliseringsforespørsler

Du kan motta en forespørsel fra en nettverkstjeneste om å motta lokaliseringsinformasjonen. Tjenesteleverandører kan tilby informasjon om lokale emner, for eksempel vær- eller trafikkforhold, basert på plasseringen av enheten.

Når du mottar en lokaliseringsforespørsel om å tillate sending av din lokaliseringsinformasjon, velger du *Godta*. Hvis du vil avvise forespørselen, velger du *Avvis*.

# Kart

Kartdekningen varierer etter land eller region. Det kan for eksempel være at kart ikke er tilgjengelige på grunn av noen lands eller regioners juridiske begrensninger. Så langt det tillates av gjeldene lover frasier Nokia seg alle garantier med hensyn til kartenes tilgjengelighet, nøyaktighet, riktighet eller oppdatering.

# <u>Om Kart</u>

Med Nokia Kart kan du se din nåværende posisjon på kartet, se etter byer og land på kartet, søke etter adresser og ulike interessepunkter, planlegge reiseruter fra et sted til et annet, lagre stedene som landemerker og sende dem til kompatible enheter. Du kan også kjøpe tilleggstjenester, for eksempel reisehåndbøker, trafikkinformasjon og navigeringstjenester med taleveiledning. Disse tjenestene er ikke tilgjengelige i alle land eller regioner.

Noen kart er kanskje lastet til minnekortet i enheten på forhånd. Du kan laste ned flere kart via Internett ved hjelp av PC-programvaren Nokia Map Loader. Se "Laste ned kart" på side 30.

Kart bruker GPS. Se "Lokalisering" på side 25. Du kan definere lokaliseringsmetodene som skal brukes med enheten. Se "Lokaliseringsinnstillinger" på side 26. Den mest nøyaktige lokaliseringsinformasjonen får du ved å bruke intern GPS eller en kompatibel ekstern GPS-mottaker.

#### <u>Bla i kart</u>

Velg 🕄 > Kart, eller trykk Min tast. Se "Min tast" på side 16.

Når du bruker Nokia Kart for første gang, må du kanskje velge et mobiltilgangspunkt for nedlasting av kartinformasjon for din nåværende posisjon. Hvis du senere ønsker å endre standard tilgangspunkt, velger du Valg > Verktøy > Innstillinger > Internett > Nettverksmål.

Hvis du vil motta et varsel når enheten registrerer et nettverk utenfor hjemmenettverket, velger du Valg > Verktøy > Innstillinger > Internett > Roamingadvarsel > På. Ta kontakt med nettverkstjenesteleverandøren for informasjon og samtrafikkpriser.

Dataoverføringsindikatoren viser Internett-tilkoblingen som brukes og datamengden som er overført siden programmet startet.

Nesten alle digitale kartverk er til en viss grad unøyaktige og ufullstendige. Du bør aldri bruke kartene du har lastet ned for bruk på denne enheten, som eneste kilde.

Når du åpner Kart, vises hovedstaden i landet som du befinner deg i, eller stedet som ble lagret i forrige økt. Kartet for plasseringen blir om nødvendig også lastet ned.

Når du skal opprette en GPS-tilkobling og zoome inn til din siste kjente plassering, trykker du O eller velger Valg > Min pos.

En GPS-indikator **Constitution** nederst til høyre på skjermen viser tilgjengeligheten og styrken for satellittsignalet. Én stolpe angir én satellitt.

Når enheten mottar nok data fra satellitten til å opprette en GPS-tilkobling, blir stolpen grønn. Enheten må motta signaler fra minst fire satellitter for å beregne koordinatene for din plassering. Etter den første beregningen kan signaler fra tre satellitter være tilstrekkelig.

Hvis du vil zoome inn eller ut, trykker du \* eller #. Når du skal bla i kartet, bruker du blatastene. Et nytt kart blir lastet ned automatisk hvis du blar til et område som ikke dekkes av de kartene som allerede er lastet ned. Se "Laste ned kart" på side 30. Kartene er gratis, men nedlastingen kan innebære at store datamengder overføres via tjenesteleverandørens nettverk. Hvis du vil ha mer informasjon om priser for dataoverføringer, ta kontakt med tjenesteleverandøren. Kartene lagres automatisk i enhetsminnet eller på et kompatibelt minnekort (hvis et er satt inn).

#### Finne plasseringer

Når du skal finne et sted i byen eller området som vises på kartet, skriver du inn den fullstendige eller delvise adressen til stedet i søkefeltet og trykker blatasten. Når du skal finne et sted i en annen by, skriver du inn byen og adressen og velger Søk.

Når du skal finne en bestemt adresse, velger du Valg > Søk > Adresser. Land/område \* og By eller postnummer er obligatorisk.

Når du skal bla gjennom steder og severdigheter etter kategorier i området, velger du Valg > Søk > Steder og en kategori.

Når du skal finne en adresse som er lagret i Kontakter, velger du Valg > Søk > Adresser > Valg > Velg fra Kontakter.

#### Lagre og sende plasseringer

Hvis du vil lagre en plassering på enheten, trykker du blatasten og velger *Legg til* > *Til steder*.

Hvis du vil sende en plassering til en kompatibel enhet, trykker du blatasten og velger *Send*. Hvis du sender plasseringen i en tekstmelding, konverteres informasjonen til ren tekst.

#### Vise lagrede elementer

Hvis du vil vise plasseringene eller rutene som du har lagret på enheten, velger du Valg > *Favoritter* > *Mine steder* eller *Ruter*.

Hvis du vil undersøke hvilke plasseringer du har søkt etter på kartet, velger du Valg > *Favoritter* > *Historikk*. Hvis du vil opprette en samling av dine favorittsteder, velger du Valg > *Favoritter* > *Samlinger* > *Ny samling*. Skriv inn et navn for samlingen. Hvis du vil legge til steder i samlingen, åpner du *Mine steder*, blar til et sted, trykker blatasten og velger *Legg til i samling*.

### Laste ned kart

Når du blar i kartet på skjermen i Kart, blir det automatisk lastet ned et nytt kart hvis du blar til et område som ikke dekkes av kartene som allerede er lastet ned. Datatelleren (kB) på skjermen viser mengden nettverkstrafikk når du blar i kart, lager reiseruter eller søker etter plasseringer online.

Nedlasting av kart kan innebære overføring av store datamengder via tjenesteleverandørens nettverk. Kontakt tjenesteleverandøren for å få informasjon om priser for dataoverføringer.

For a hindre automatisk nedlasting av kart, for eksempel når du er utenfor hjemmenettverket, velger du Valg > Verktøy > Innstillinger > Internett > Koble til ved oppstart > Nei.

Hvis du vil definere minnet som skal brukes, og hvor mye minne du vil bruke for å lagre kart- eller taleveiledningsfiler, velger du Valg > Verktøy > Innstillinger > Kart > Minne som skal brukes og Maksimalt bruk av minne. Når minnet er fullt, slettes de eldste dataene. De lagrede kartdataene kan slettes ved hjelp av PC-programvaren Nokia Map Loader.

#### Nokia Map Loader

Nokia Map Loader er PC-programvare som du kan bruke til å laste ned og installere kart og tilleggstjenester fra Internett til et kompatibelt minnekort. Bruk Kart-programmet, og bla i kart minst én gang før du bruker Nokia Map Loader, ettersom Nokia Map Loader bruker historikkinformasjonen fra Kart-programmet.

Når du skal installere Nokia Map Loader på en kompatibel PC, se http://maps.nokia.com, og følg instruksjonene på skjermen.

# Planlegge en rute

Når du skal planlegge en rute, velger du et sted på kartet eller søker etter et sted, trykker blatasten og velger *Legg til i rute*.

Hvis du vil legge til flere steder for ruten, velger du Valg > *Legg til rutepunkt* og søker etter stedet.

Hvis du vil redigere ruten, trykker du blatasten og velger Rediger.

Hvis du vil definere innstillingene for ruten, velger du Valg > Innstillinger.

Når du skal vise ruten på kartet, velger du Valg > Vis rute.

Når du skal navigere til målet med bil eller til fots, velger du Valg > *Begynn å kjøre* eller *Begynn å gå* hvis du har kjøpt disse tilleggstjenestene.

Hvis du vil lagre ruten, velger du Valg > *Lagre rute*.

## Tilleggstjenester for Kart

Du kan kjøpe en navigeringslisens og laste ned forskjellige typer reisehåndbøker på enheten. Du kan kjøpe en lisens for navigering som fotgjenger eller bilist og trafikkinformasjonstjenester.

Nedlasting av ekstratjenester kan innebære overføring av store datamengder via tjenesteleverandørens nettverk. Kontakt tjenesteleverandøren for å få informasjon om priser for dataoverføringer.

#### Navigere til målet

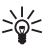

Tips: Hvis du vil prøve navigering i en bestemt tid med en gratis lisens, velger du *Kart* > Valg > *Kjør til* eller *Gå til*. Kart kontrollerer om en gratis lisens er tilgjengelig for din enhet. Hvis du vil aktivere lisensen, velger du OK. Du kan kun bruke lisensen én gang.

Hvis du vil kjøpe en lisens for navigering til fots eller med bil med taleveiledning, velger du Valg > *Ekstra* > *Kjør Et gå*. Hvis du vil kjøpe en lisens for navigering bare til fots, velger du *Gå*. Du kan betale for tjenesten ved hjelp av et kredittkort eller i telefonregningen hvis det støttes av tjenesteleverandøren.

Når du skal starte navigeringen, velger du et sted, trykker blatasten og velger *Kjør til* eller *Gå til*.

Når du bruker bilnavigasjon første gang, blir du bedt om å velge språk for taleveiledningen og laste ned taleveiledningsfilene. Hvis du vil endre språk senere, velger du Valg > Verktøy > Innstillinger > Navigering > Stemmestyring i hovedvisningen i Kart. Taleveiledning er ikke tilgjengelig for navigering til fots.

Hvis du vil veksle mellom forskjellige kartvisninger under navigeringen, trykker du blatasten og velger *Visning for manøvrering*, *Fugleperspektiv* eller *Pilvisning*.

Hvis du vil forkaste ruten du har opprettet og bruke en annen rute, velger du Valg > *Annen rute*.

Hvis du vil avslutte navigeringen, velger du Valg > *Stopp*.

#### Trafikkinformasjon

Tjenesten for trafikkinformasjon i sanntid er en tilleggstjeneste som gir informasjon om hendelser som kan ha betydning for reisen. Du kan kjøpe tjenesten og laste den ned på enheten hvis tjenesten er tilgjengelig i landet eller regionen.

Hvis du vil kjøpe en lisens for trafikkinformasjonstjenesten, velger du Valg > *Ekstra* > *Trafikkinfo*.

Når du skal vise informasjon om trafikkhendelser, velger du Valg > Trafikkinfo. Hendelsene vises på kartet som trekanter og linjer.

Når du skal vise detaljer for en hendelse, også mulige omdirigeringsalternativer, velger du hendelsen og Valg > Åpne.

Når du skal oppdatere trafikkinformasjon, velger du Oppdater trafikkinfo..

#### Reisehåndbøker

Hvis du vil kjøpe og laste ned reisehåndbøker eller vise dem som er lastet ned, velger du Valg > *Ekstra* > *Guider*.

Når du skal bla gjennom kategorier i en reisehåndbok, velger du en kategori. Hvis det finnes underkategorier, velger du en underkategori.

Når du skal laste ned en ny håndbok på enheten, blar du til den ønskede håndboken og velger Ja. Du kan betale for håndbøkene ved hjelp av et kredittkort eller i telefonregningen hvis det støttes av tjenesteleverandøren.

# Landemerker

Velg **S** > *Progr.* > *Landemerk.*. Med landemerker kan du lagre lokaliseringsinformasjon for bestemte plasseringer på enheten. Du kan bruke de lagrede landemerkene i kompatible programmer, for eksempel *GPS-data* og *Kart*.

Hvis du vil opprette et nytt landemerke, velger du **G** > *Progr.* > *Landemerk.* > Valg > *Nytt landemerke*. Hvis du vil foreta en lokaliseringsforespørsel etter koordinatene for plasseringen, velger du *Gjeldende posisjon*. Hvis du vil angi lokaliseringsinformasjonen manuelt, velger du *Angi manuelt*.

Hvis du vil legge til et landemerke i forhåndsangitte kategorier, velger du landemerket og Valg > *Legg til i kategori*. Velg kategoriene som du vil legge til landemerket i.

Hvis du vil sende ett eller flere landemerker til en kompatibel enhet, velger du Valg > *Send*. De mottatte landemerkene plasseres i meldingsinnboksen.

# GPS-data

GPS-data er utformet for å gi ruteveiledningsinformasjon til et valgt mål, lokaliseringsinformasjon omreiseinformasjon, for eksempel omtrentlig avstand til målet og varighet for reisen.

## <u>Ruteveiledning</u>

Start ruteveiledningen utendørs. Velg **S** > *Progr.* > *GPS-data* > *Navigering*.

Ruteveiledningen viser den enkleste veien og den korteste avstanden til målet, målt i en rett linje. Eventuelle hindringer i ruten, for eksempel bygninger og naturlige hindringer, ignoreres. Høydeforskjeller tas ikke med i vurderingen for avstandsberegningen. Ruteveiledningen er aktiv bare når du er i bevegelse.

Når du skal angi reisemålet, velger du Valg > *Angi destinasjon* og et landemerke som mål eller angir koordinatene for breddegrad og lengdegrad. Hvis du vil slette målet, velger du *Stopp navigering*.

### Posisjon

Hvis du vil lagre posisjonen som et landemerke, velger du  $rac{l}{3}$  > *Progr.* > *GPS-data* > *Posisjon* > **Valg** > *Lagre posisjon*.

# <u>Trippteller</u>

Når du skal aktivere beregning av trippavstand, velger du S > Progr. > GPS-data > Trippavstand > Valg > Start. Hvis du vil deaktivere den, velger du Valg > Stopp. De beregnede verdiene blir liggende på displayet.

Velg *Nullstill* for å angi trippavstand og tid og gjennomsnittlige og maksimale hastigheter til null og for å starte en ny beregning. Velg *Start på nytt* for å angi distansemåleren og totaltiden til null.

Tripptelleren har begrenset nøyaktighet og avrundingsfeil kan forekomme. Nøyaktigheten kan også påvirkes av tilgjengeligheten av og kvaliteten på GPS-signaler.

# 5. Skrive inn tekst

# Tradisjonell skriving og skriving med ordforslag

Når du skriver tekst, angir  $\_$  på skjermen skriving med ordforslag og  $\checkmark$  tradisjonell skriving. Når du skal aktivere eller deaktivere skriving med ordforslag, trykker du # flere ganger eller trykker \* og velger *Aktiver logisk skriving* eller *Ordforslag* > *Av*.

**Abc**, **abc**, **ABC** eller**123** ved siden av tekstindikatoren angir små eller store bokstaver eller tallmodus. Hvis du vil bytte mellom store og små bokstaver eller bytte mellom bokstav- og tallmodus, trykker du **#** flere ganger.

Hvis du vil endre skrivespråket på enheten, velger du  $rac{l}{5} > Innstillinger > Telefoninnst. > Generell > Tilpasning > Språk > Skrivespråk. Skrivespråket påvirker de tilgjengelige tegnene når du skriver tekst og ordlisten for ordforslag som brukes. Ikke alle tegnene som er tilgjengelige under en nummertast, står skrevet på tasten.$ 

#### Skrive tradisjonelt

Trykk en nummertast, 2 til 9, flere ganger til ønsket tegn vises. Trykk 1-tasten for de vanligst skilletegnene og spesialtegn.

Hvis den neste bokstaven du vil bruke, finnes på samme tast som den gjeldende, venter du til markøren vises (eller du blar fremover for å avslutte tidsavbruddsperioden), og deretter taster du inn bokstaven.

#### Skrive med ordforslag

- 1. Trykk en nummertast fra 2–9 og bare én gang for én bokstav. Ordet endres etter hvert tastetrykk. Du finner de mest vanlige skilletegnene ved å trykke 1.
- 2. Når du har skrevet inn ordet på riktig måte, kan du bekrefte det ved å bla fremover eller sette inn et mellomrom.

Hvis ordet ikke er riktig, trykker du \* flere ganger for å vise de samsvarende ordene som ordlisten har funnet, ett for ett.

Hvis ? vises etter ordet, finnes ikke ordet i ordlisten. Hvis du vil legge til et ord i ordlisten, velger du Stave. Skriv inn ordet (opptil 32 bokstaver), og velg OK. Ordet legges til i ordlisten. Når ordlisten er full, vil et nytt ord erstatte det eldste ordet du har lagt til.

# Felles funksjoner med tradisjonell skriving og skriving med ordforslag

Hvis du vil sette inn et tall, trykker du og holder nede nummertasten.

Hvis du vil skrive inn skilletegn og spesialtegn, trykker du og holder nede \*.

Hvis du vil slette et tegn, trykker du slettetasten. Hvis du vil slette flere tegn, trykker du og holder nede slettetasten.

Hvis du vil sette inn et mellomrom, trykker du O. Hvis du vil flytte markøren til neste linje, trykker du tre ganger på O.

# Kopiere og slette tekst

- 1. Hvis du vil merke bokstaver og ord, trykker du og holder nede # samtidig som du blar mot venstre eller høyre. Hvis du vil merke linjer med tekst, trykker du og holder nede # samtidig som du blar opp eller ned.
- 2. Hvis du vil kopiere tekst, trykker du og holder nede # samtidig som du velger Kopier.

Hvis du vil slette den valgte teksten, trykker du slettetasten.

3. Hvis du vil sette inn teksten, blar du til innsettingspunktet, trykker og holder nede #, og velger samtidig Lim inn.

# 6. Meldinger

Før du kan motta eller sende meldinger eller e-post, må du ha de nødvendige innstillingene og tilgangspunktene definert. Kontakt tjenesteleverandøren for å få innstillingene.

# Skrive og sende meldinger

Enheten støtter sending av tekstmeldinger som er større enn tegnbegrensningen for enkeltmeldinger. Lengre meldinger sendes som en serie av to eller flere meldinger. Det kan hende at tjenesteleverandøren belaster deg tilsvarende. Tegn med aksenter eller andre merker og tegn fra enkelte språk bruker mer plass og begrenser antallet tegn som kan sendes i en enkeltmelding.

Det kan hende at det trådløse nettverket har en størrelsesbegrensning for MMS-meldinger. Hvis bildet som settes inn overstiger begrensningen, kan det hende at enheten reduserer størrelsen slik at den kan sendes med MMS.

Kun enheter med kompatible funksjoner kan motta og vise multimediemeldinger. Utseendet til en melding kan variere avhengig av mottaksenheten.

- Velg \$3 > Meldinger > Ny melding og meldingstypen. Hvis du vil lage en tekstmelding eller en multimediemelding, velger du Melding. Meldingstypen endres automatisk basert på innholdet.
- 2. I feltet *Til* skriver du inn telefonnumrene eller e-postadressene til mottakerne eller trykker blatasten for å velge mottakere fra Kontakter. Bruk semikolon (;) til å skille mellom mottakere.
- Når du skal skrive inn et emne for en multimedie- eller e-postmelding, blar du ned til feltet *Emne*. Hvis emnefeltet ikke er synlig for en multimediemelding, velger du Valg > *Meldingshodefelter*, merker *Emne* og velger OK.
- 4. Bla ned til meldingsfeltet, og skriv meldingsinnholdet.

Når du skriver en tekstmelding, viser meldingslengdeindikatoren hvor mange tegn du kan skrive inn i meldingen. 10 (2) betyr for eksempel at du fremdeles kan legge til 10 tegn for at teksten skal sendes som to tekstmeldinger.

Hvis du vil sette inn et objekt, for eksempel et bilde, et videoklipp, et notat eller et visittkort i en multimedie- eller e-postmelding, trykker du blatasten og velger *Sett inn innhold*.

Hvis du vil spille inn et nytt lydklipp for en lydmelding, velger du Spill inn. Hvis du vil bruke et tidligere innspilt lydklipp, velger du Valg > Sett inn lydklipp > Fra Galleri.

5. Velg Valg > *Send* for a sende meldingen.

# Innboks

*Innboks* inneholder mottatte meldinger, bortsett fra e-post- og CBS-meldinger. Når du skal lese mottatte meldinger, velger du  $\S > Meldinger > Innboks$  og meldingen.

Hvis du vil se listen over medieobjekter som finnes i multimediemeldingen, åpner du meldingen og velger Valg > *Objekter*.

Enheten kan motta mange typer meldinger, for eksempel operatørlogoer, visittkort, kalenderoppføringer og ringetoner. Du kan lagre det spesielle meldingsinnholdet i enheten. Hvis du for eksempel vil lagre en mottatt kalenderoppføring i kalenderen, velger du Valg > *Lagre i Kalender*.

Utseendet til en melding kan variere avhengig av mottaksenheten.

# Tjenestemeldinger

Tjenestemeldinger (nettverkstjeneste) er varsler som kan inneholde tekstmeldinger eller adressen til en lesertjeneste.

Når du skal definere om meldingstjenester skal aktiveres og om meldinger skal lastes ned automatisk, velger du S > *Meldinger* > Valg > *Innstillinger* > *Tjenestemelding*.

# E-post

Når du oppretter en ny postkasse, vil navnet du gir postkassen, erstatte Ny postboks. Du kan ha opptil seks postkasser.
#### IMAP4- og POP3-postkasser

Velg  $\mathfrak{G} > Meldinger$  og postkassen. *Koble til postkasse?* vises. Når du skal koble til postkassen (nettverkstjeneste), velger du Ja. Hvis du vil vise tidligere hentede e-postmeldinger frakoblet, velger du Nei.

Hvis du vil koble til postkassen senere, velger du Valg > Koble til. Når du er i tilkoblet modus, velger du Valg > Koble fra for å avslutte datatilkoblingen til den eksterne postkassen.

#### Hente og lese e-postmeldinger

- 1. Velg Valg > *Hent e-post* og om du vil hente nye, valgte eller alle meldinger.
- 2. Hvis du vil åpne en e-postmelding, velger du den.

Hvis du vil vise e-postvedlegg, angitt med  $\bigcup$ , velger du Valg > Vedlegg. Du kan hente, åpne eller lagre vedlegg i støttede formater.

#### Slette e-postmeldinger

For a slette en e-postmelding fra telefonen og beholde den i den eksterne postkassen, velger du Valg > *Slett* > *Bare telefon*. Hvis du vil slette en e-postmelding fra både enheten og den eksterne postkassen, velger du Valg > *Slett* > *Telefon og server*.

Hvis du vil avbryte sletting av en e-postmelding fra både enheten og serveren, blar du til e-postmeldingen som er merket for sletting ved neste tilkobling, og velger Valg > *Gjenopprett*.

#### Synkronisere postbokser

Velg **S** > *Meldinger* og synkroniseringspostkassen.

Når du skal synkronisere enheten med den eksterne postkassen, velger du Valg > *Synkronisering* > *Start*.

Når du skal vise mottatte meldinger, velger du Innboks og meldingen.

#### Utboks

Utboksen er en midlertidig lagringsplass for meldinger som venter på å bli sendt. Hvis du vil åpne utboksen, velger du  $\Im > Meldinger > Utboks$ .

Hvis du vil prøve å sende en melding på nytt, blar du til meldingen og velger Valg > *Send*.

Hvis du vil utsette å sende en melding, blar du til meldingen og velger Valg > Utsett sending.

# Meldingsoppleser

Hvis du vil høre på en melding i *Innboks* eller en postkasse, blar du til meldingen eller merker meldingen og velger Valg > *Lytt*.

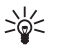

Tips: Når du har mottatt en ny melding og vil lytte til den mottatte meldingen i ventemodus, trykker du og holder venstre valgtast til *Meld.oppleser* starter.

Hvis du vil velge standardspråk og stemmen som brukes ved opplesing av meldinger, og justere stemmens egenskaper, for eksempel hastighet og volum, velger du  $c_3 > Innstillinger > Tale$ .

Hvis du vil velge andre innstillinger for meldingsoppleseren, velger du *Tale* og blar mot høyre til *Innstillinger*.

# Vise meldinger på SIM-kortet

Før du kan vise SIM-meldinger, må du kopiere dem til en mappe i enheten. Velg **\$** > *Meldinger* > Valg > *SIM-meldinger*, merk meldingene som du vil kopiere, og velg Valg > *Kopier* og mappen som du vil kopiere meldingene til.

# CBS

Spør tjenesteleverandøren om CBS (nettverkstjeneste) er tilgjengelig og hvilke tilgjengelige emner og tilhørende emnenumre som finnes.

Velg **S** > *Meldinger* > Valg > *CBS*. Hvis du vil aktivere tjenesten, velger du Valg > *Innstillinger* > *Mottak* > *På*.

# Tjenestekommandoer

Hvis du vil angi og sende tjenestekommandoer (også kalt USSD-kommandoer), for eksempel aktiveringskommandoer for nettverkstjenester, til tjenesteleverandøren, velger du **S** > *Meldinger* > Valg > *Tjenestekommandoer*. Velg Valg > *Send* for å sende kommandoen.

# Meldingsinnstillinger

## Innstillinger for tekstmeldinger

Når du skal definere innstillinger for tekstmeldinger, for eksempel meldingssentralen og tegnkodingen som brukes, velger du  $\Im > Meldinger > Valg > Innstillinger > Tekstmelding.$ 

## Innstillinger for multimediemeldinger

Når du skal definere innstillinger for multimediemeldinger, for eksempel hvilket tilgangspunkt som skal brukes, og om multimediemeldinger skal hente automatisk, velger du S > Meldinger > Valg > Innstillinger > Multimediemelding.

#### E-postinnstillinger

Velg **S** > *Meldinger* > Valg > *Innstillinger* > *E-post* > *Postkasser*, postkassen og fra følgende:

*Tilkoblingsinnstillinger* – for å definere tilkoblingsinnstillingene, for eksempel serverne og protokollen som brukes

*Brukerinnstillinger* – for å definere brukerinnstillinger, for eksempel når meldinger skal sendes og om en signatur skal inkluderes

*Innstillinger for henting* – for å definere innstillinger for henting, for eksempel hvilke deler av meldingene som skal hentes, og hvor mange meldinger som skal hentes

*Automatisk henting* – for å definere innstillinger for henting av meldinger automatisk ved angitte intervaller eller når et e-postvarsel mottas fra serveren

#### Andre innstillinger

Når du skal definere om et angitt antall sendte meldinger skal lagres i Sendt-mappen og om meldingene skal lagres i enhetsminnet eller på et minnekort, velger du  $\Im > Meldinger > Valg > Innstillinger > Annet.$ 

# 7. Kontakter

## Lagre og behandle kontaktinformasjon

Hvis du vil lagre og behandle kontaktinformasjon, for eksempel navn, telefonnumre og adresser, velger du  $\mathfrak{G} > Kontakter$ .

Hvis du vil legge til en ny kontakt, velger du Valg > Ny kontakt. Fyll ut de feltene du ønsker, og velg Utført.

Hvis du vil angi at enheten skal vise kontaktene i enhetsminnet og i SIM-kortet i kontaktlisten, velger du Valg > *Innstillinger* > *Kontakter i visning* og merker *Telefonminne* og *SIM-minne*. Hvis du vil kopiere navn og numre fra et SIM-kort til enheten eller omvendt, blar du til kontakten (eller merker de ønskede kontaktene) og velger Valg > Kopier > Telefonminne eller SIM-minne.

Hvis du vil vise informasjon om minneforbruket for kontakter, velger du Valg > *Kontaktinfo*.

Hvis du vil vise listen over tillatte numre, velger du Valg > *SIM-numre* > *Tillatte nr. for kont.*. Denne innstillingen vises bare hvis den støttes av SIM-kortet.

Når funksjonen tillatte numre er aktivert, kan det være mulig å ringe det offisielle nødnummeret som er programmert i enheten.

Hvis du vil tilordne standardnumre og -adresser til en kontakt, velger du kontakten og deretter Valg > *Standarder*. Bla til ønsket standardvalg, og velg Angi.

# Kontaktgrupper

Hvis du vil opprette kontaktgrupper slik at du kan sende tekst- og e-postmeldinger til flere mottakere samtidig, velger du \$ > Kontakter. Bla mot høyre, og velg Valg > Ny gruppe. Skriv inn navnet på gruppen, og åpne gruppen. Velg Valg > Legg til medlemmer. Merk kontaktene du vil legge til i gruppen, og velg OK.

# Legge til en ringetone

Du kan angi en ringetone eller en videoringetone for hver kontakt og gruppe. Hvis du vil legge til en ringetone for en kontakt, velger du **S** > *Kontakter* og åpner kontakten. Velg Valg > *Ringetone* og ringetonen. Hvis du vil legge til en ringetone for en gruppe, blar du mot høyre til gruppelisten og blar til en kontaktgruppe. Velg Valg > *Ringetone* og ringetonen for gruppen. Hvis du vil fjerne den personlige ringetonen eller grupperingetonen, velger du *Standardtone* som ringetone.

# 8. Galleri

# Hovedvisning

Bruk **G** > *Galleri* til å lagre og organisere bilder, videoer, musikkspor, lydklipp, spillelister, direkteavspillingskoblinger, RAM-filer og presentasjoner.

Hvis du vil kopiere eller flytte filer til enhetsminnet eller minnekortet, velger du mappen (for eksempel *Bilder*), blar til filen (eller trykker **#** for å merke flere filer) og velger Valg > *Organiser* og minnet som du vil kopiere eller flytte filene til.

Hvis du vil opprette nye bilde- og videomapper, velger du *Bilder* eller *Videoklipp* > Valg > *Organiser* > *Ny mappe* og minnet. Skriv inn et navn for mappen. Når du skal flytte bilder og videoer til en mappe som du har opprettet, merker du filene og velger Valg > *Organiser* > *Flytt til mappe* og mappen.

Hvis du vil angi et bilde som bakgrunnsbilde eller at det skal vises under en samtale, velger du *Bilder* og blar til bildet. Velg Valg > *Bruk bilde* > *Som bakgrunnsbilde* eller *Angi som anropsbilde*. Hvis du vil tildele bildet til en kontakt, velger du *Tildel til kontakt*.

Hvis du vil angi en video som en videoringetone, velger du *Videoklipp*, og blar til videoen. Velg Valg > *Bruk video* > *Som ringetone*. Hvis du vil tildele videoen til en kontakt, velger du *Tildel til kontakt*.

## Laste ned filer

Når du skal laste ned bilder eller videoer, velger du  ${}^{c}_{3} > Galleri > Bilder$  eller *Videoklipp* og bildeikonet (*Nedl.bilder*) eller videoikonet (*Last ned video*). Leseren åpnes. Velg et bokmerke for området du vil laste ned fra.

## Redigere bilder

Hvis du vil redigere bilder i Galleri, blar du til bildet og velger Valg > Rediger.

#### Snarveier i bilderedigering:

- Hvis du vil vise et bilde i fullskjermmodus og gå tilbake til normal visning, trykker du \*.
- Du kan rotere et bilde med eller mot urviseren ved å trykke 3 eller 1.
- Hvis du vil zoome inn eller ut, trykker du 5 eller 0.
- Bla opp, ned, til venstre eller til høyre for å bevege deg i et zoomet bilde.

Du kan beskjære eller rotere bildet, justere lysstyrken, fargen, kontrasten og oppløsningen, samt legge inn effekter, tekst, utklippsbilder eller en ramme i bildet ved å velge Valg > *Bruk effekt*.

## Redigere videoklipp

Hvis du vil redigere videoer i *Galleri* og lage egendefinerte videoklipp, blar du til videoklippet og velger Valg > *Videoredigering* > Valg > *Rediger videoklipp*.

I videoredigeringsprogrammet kan du se to tidslinjer: tidslinjen for videoklipp og tidslinjen for lydklipp. Bildene, teksten og overgangene som er lagt til i en video, vises på tidslinjen for videoklipp. Du kan bytte mellom tidslinjene ved å bla opp eller ned.

# Se bilder og videoklipp på TV

Hvis du vil se bilder og videoklipp på en kompatibel TV, bruker du en kompatibel videoutgangskabel og angir innstillingene for TV-utgangen for det aktuelle TV-systemet og TV-formatforholdet. Velg  $\Im > Innstillinger > Telefoninnst. > Generell > Ekstrautstyr.$  Hvis du vil forbedre bildekvaliteten for TV-skjermen, velger du *Flimmerfilter > På*.

- 1. Når du skal se bilder og videoklipp på TV, kobler du først videoutgangskabelen til videoinngangen på en kompatibel TV.
- Koble den andre enden av videoutgangskabelen til Nokia AV-kontakten på enheten.
- 3. Velg S > Galleri > Bilder eller Videoklipp og filen som du vil vise.

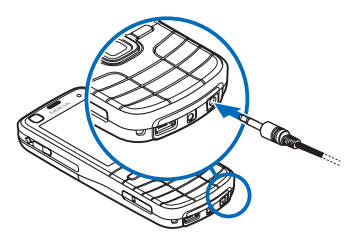

# Skrive ut bilder

Du kan bruke enheten med en PictBridge-kompatibel skriver ved hjelp av en USB-kabel.

Hvis du vil skrive ut bilder i Galleri, blar du til bildet og velger Valg > Skriv ut.

# Online-utskrift

Med Online-utskrift kan du kontakte tjenesteleverandører for Online-utskrift for å bestille utskrifter av bilder online og få dem sendt direkte til ditt hjem eller til en butikk hvor du han hente dem. Kontakt tjenesteleverandøren for Online-utskrift for informasjon om kostnader, gjeldende betingelser og tilgjengelige produkter.

Du må ha minst én konfigurasjonsfil for utskriftstjenester installert for å bruke Online-utskrift. Du kan skaffe filene fra utskriftstjenesteleverandørene som støtter Online-utskrift.

#### Bestille utskrifter

Du kan bare bestille utskrifter for bilder som er i JPEG-format.

- 1. Velg **S** > *Galleri* > *Bilder*.
- Når du skal merke bildene som du vil bestille, trykker du # og velger Valg > Bestill utskrifter.

- Velg en tjenesteleverandør fra listen, og velg Valg > Åpne. Hvis du vil vise detaljer for tidligere bestillinger, velger du Logg.
- 4. Hvis den tilbudte tjenesten er fra én enkelt butikk, blir du koblet til tjenesteleverandøren. Velg *Forhåndsvisning* for å vise bildet før du bestiller en utskrift. Når du skal sende bestillingen, velger du Valg > *Bestill nå*.

Hvis den tilbudte tjenesten er fra en butikkkjede, blir du koblet til tjenesteleverandøren. Deretter velger du en butikk som du vil hente utskriftene fra. Det kan hende at du har alternativer for å bla eller søke etter butikker med forskjellige søkekriterier, avhengig av tjenesteleverandøren.

Hvis du vil undersøke detaljer, for eksempel åpningstider for den valgte butikken, velger du Valg > *Info* (hvis tilgjengelig fra tjenesteleverandøren).

Velg det ønskede hentestedet. Når du skal sende bestillingen, velger du Valg > *Bestill nå*.

# Internett-deling

Med programmet Internett-deling kan du dele bildene og videoklippene som du har fotografert, i kompatible album, weblogger eller andre kompatible delingstjenester på Internett. Du kan laste opp innhold, lagre uferdige oppføringer som utkast og fortsette senere, og du kan vise innholdet i albumer. Innholdstypene som støttes, kan variere i henhold til tjenesteleverandøren for Internett-deling.

Hvis du vil dele bilder og videoer på Internett, må du ha en konto hos en leverandør av Internett-deling. Du kan vanligvis abonnere på tjenesten på websiden til tjenesteleverandøren. Kontakt tjenesteleverandøren for mer informasjon og gjeldende betingelser og kostnader.

Velg  $\Im > Internett > Int.-deling$ . Når du skal oppdatere listen over tjenesteleverandører, velger du Valg > Legg til ny konto > Oppdater tjenester. Noen tjenesteleverandører for Internett-deling kan gi deg muligheten til å legge til en konto ved hjelp av enheten. Se "Innstillinger for Internett-deling" på side 44.

#### Laste opp filer

Hvis du vil laste opp filer, velger du  $\S > Galleri > Bilder$  eller Videoklipp. Merk filene som du vil laste opp, og Valg > Send > Legg inn på web og en delingstjeneste.

Når du velger tjenesten, vises de valgte bildene og videoene i redigeringsmodus. Du kan åpne og vise filene, omorganisere dem, legge til tekst for dem eller legge til nye filer. Hvis du vil avbryte Internett-opplastingen og lagre den opprettede posten som et utkast, velger du Avbryt > *Lagre som utkast*.

Når du skal koble til tjenesten og laste opp filene på Internett, velger du Valg > *Legg inn på web*.

# <u>Åpne Internett-tjeneste</u>

Hvis du vil vise opplastede bilder og videoer i Internett-tjenesten og utkast og sendte poster i enheten, velger du \$ > Internett > Int.-deling. Hvis du vil oppdatere en tjeneste, blar du til den og velger Valg > *Oppdater tjeneste*.

Velg Valg og deretter blant følgende:

*Gå til...-weber.* – for å koble til tjenesten og vise de opplastede albumene og albumutkastene i nettleseren. Visningene kan variere i henhold til tjenesteleverandøren.

Utboks – for å vise og redigere utkastene og laste dem opp på Internett

Nytt innlegg – for å opprette en ny oppføring

Alternativene som er tilgjengelige, kan variere i henhold til tjenesteleverandøren.

#### Innstillinger for Internett-deling

Hvis du vil redigere innstillingene for Internett-deling, velger du > Internett > Int.-deling > Valg > Innstillinger, og deretter fra følgende:

Tjenestelever. – for å vise listen over tjenesteleverandører

*Mine kontoer* – Hvis du vil opprette en ny konto, velger du Valg > *Legg til ny konto*. Hvis du vil redigere en eksisterende konto, velger du en konto og Valg > *Rediger*. Du kan skrive inn navnet for kontoen og brukernavnet og passordet for kontoen.

*Programinnst.* – for å velge størrelsen for bildene som vises på skjermen og skriftstørrelsen som brukes i utkast- eller tekstoppføringer

*Avansert* – for å velge standard tilgangspunkt og metoden for polling av nytt innhold fra serveren, for å aktivere at innhold kan lastes ned under samtrafikk og publisere alle bildedata.

# 9. Kamera

Enheten har to kameraer for å fotografere stillbilder og spille inn videoer. Et hovedkamera med høy oppløsning for liggende modus er på baksiden av enheten, og et sekundærkamera med lavere oppløsning for stående modus er på forsiden av enheten. Enheten har støtte for en bilderegistreringsoppløsning på 2592 x 1944 piksler med hovedkameraet. Bildeoppløsningen i denne brukerhåndboken kan fremstå annerledes.

Bildene og videoklippene lagres i de tilhørende mappene i Galleri.

Du kan sende bilder og videoklipp i en multimediemelding, som et e-postvedlegg eller ved hjelp av Bluetooth-tilkobling. Du kan også laste dem opp til et kompatibelt Internett-album. Se "Internett-deling" på side 43.

## Ta bilder

#### Hovedkamera

- Når du skal aktivere hovedkameraet, åpner du linsedekselet. Kontroller at linsedekselet er helt åpent. angir stillbildemodus.
- 2. Hvis du vil zoome inn eller ut, trykker du volumtastene.

Hvis du vil foreta lys- og fargejusteringer før du tar et bilde, velger du fra de aktive verktøylinjeinnstillingene. Se "Aktiv verktøylinje" på side 46 og "Scener" på side 48.

Du kan låse fokus på et objekt ved å trykke utløsertasten halvveis ned. Hvis fokuset ikke er låst, vises den røde fokusindikatoren. Slipp utløsertasten og trykk den halvveis ned en gang til.

- 3. Trykk på kameratasten for å ta et bilde.
- Hvis du vil lukke hovedkameraet, lukker du linsedekselet.

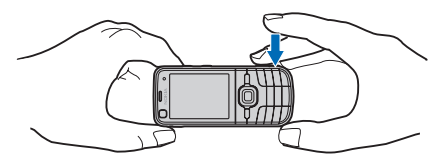

#### Sekundærkamera

- Når du skal aktivere det sekundære kameraet i ventemodus, holder du linsedekselet lukket og velger \$\$ > Progr. > Kamera. Hvis du har hovedkameraet aktivert, velger du Valg > Bruk sekundært kamera.
- 2. Hvis du vil zoome inn eller ut, blar du opp eller ned.
- 3. Trykk på blatasten for å ta et bilde.

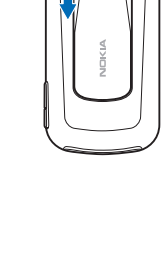

## <u>Aktiv verktøylinje</u>

Den aktive verktøylinjen gir deg snarveier til ulike elementer og innstillinger før du har tatt bildet eller spilt inn en video. Bla til ikoner, og velg dem ved å trykke på blatasten.

Hvis du at den aktive verktøylinjen skal vises før og etter at du tar bilder eller spiller inn videoklipp, velger du Valg > *Vis verktøylinje*. Hvis du vil vise den aktive verktøylinjen bare i 5 sekunder når du trykker blatasten, velger du Valg > *Skjul verktøylinje*.

På den aktive verktøylinjen kan du velge blant følgende:

Bytt til videomodus ( 🐁 Bytt til bildemodus) – for å veksle mellom video- og bildemodi

A Scenemodi – for å velge scenen

Blitsmodus – for å velge blitsmodus (bare bilder). Når du skal aktivere reduksjon av røde øyne, velger du *Rødøy.red.*. Unngå å ta bilde eller zoome inn svært nær objektet. Reduksjonen av røde øyne vises kanskje ikke før bildet er lagret i Galleri.

Hold avstand når du bruker blitsen. Ikke bruk blitsen på kort avstand på dyr eller mennesker. Ikke dekk blitsen når du tar bilder.

Selvutløser – for å aktivere selvutløseren (bare hovedkamera). Velg forsinkelsen for selvutløseren, og velg Aktiver for å aktivere selvutløseren.

Sekvensmodus – for å aktivere sekvensmodus (bare bilder). Se "Ta bilder i sekvens" på side 47.

🛃 Gå til Galleri – for å åpne Galleri

Hvis du vil tilpasse verktøylinjen, velger du Valg > *Tilpass verktøylinje*. Du kan fjerne et element fra verktøylinjen eller endre, legge til eller flytte elementer.

De tilgjengelige valgene kan variere avhengig av hvilken opptaksmodus og visning du befinner deg i.

Oppsettinnstillingene går tilbake til standardinnstillingene når du slår av kameraet.

Hvis du velger en ny scene, erstattes farge- og lyssettingsinnstillingene med den valgte scenen. Se "Scener" på side 48. Du kan om nødvendig endre oppsettinnstillingene etter å ha valgt en scene.

## **Plasseringsinformasjon**

Med geografisk merking kan du legge til informasjon om den geografiske plasseringen hvor bildene ble tatt til fildetaljene for et bilde. Du kan bruke denne informasjonen i andre programmer. I Kart kan du for eksempel se hvilke fotografier fra forskjellige steder som er tilgjengelige, på et kart.

Hvis du vil aktivere geografisk merking i kameraet, velger du Valg > *Innstillinger* > *Inspillingssted* > *På*.

Når stedsinformasjonen er lagt til i bildeinformasjonen, vises 🔌 nederst på skjermen. Hvis ingen lokaliseringsinformasjon er tilgjengelig fra satellitter, vises 🐒 .

Hvis stedsinformasjonen ikke er tilgjengelig, forblir GPS i bakgrunnen i noen minutter. Hvis en satellittilkobling blir funnet i løpet av det tidsrommet, blir alle bildene som tas i det tidsrommet, merket basert på mottatt lokaliseringsinformasjon av GPS-en. Se "Innstillinger for stillbildekamera" på side 49.

#### Etter at et blide er tatt

Når du har tatt et bilde, velger du følgende fra den aktive verktøylinjen (bare tilgjengelig hvis *Vis tatt bilde* er satt til *På* i innstillingene for stillbildekameraet):

- Når du skal sende bildet, trykker du ringetasten eller velger Send (☑).
- Når du skal sende bildet til et kompatibelt album på Internett, velger du Logg på for Internett-deling (())
- Velg *Gå til Galleri* (🖳) for å åpne Galleri.
- Hvis du ikke vil beholde bildet, velger du *Slett* ( 📺 ).
- Hvis du vil bruke bildet som bakgrunn i ventemodus, velger du Valg > Angi som bakgr.bilde.
- Hvis du vil bruke bildet som et ringebilde for en kontakt, velger du Valg > *Bruk som kontaktbilde*.

## <u>Ta bilder i sekvens</u>

Du kan angi at hovedkameraet skal ta seks eller flere bilder i en sekvens. På den aktive verktøylinjen velger du *Sekvensmodus* > *Seriebilder*. Trykk på kameratasten for å ta bilder. Når du skal ta flere enn seks bilder, trykker og holder du kameratasten. Antall fotograferte bilder avhenger av minnet som er tilgjengelig.

Hvis du vil bruke et tidsintervall mellom fotograferingen, velger du *Sekvensmodus* og et tidsintervall. Trykk på kameratasten for å ta bilder. Hvis du vil stoppe fotograferingen før perioden er avsluttet, trykker du på kameratasten på nytt.

Når du har tatt bildene, vises de i et rutenett på skjermen. Hvis du vil vise et bilde, trykker du på blatasten for å åpne det.

Du kan også bruke sekvensmodus for å ta opptil seks bilder ved hjelp av selvutløseren.

Når du skal gå tilbake til søkeren i sekvensmodus, trykker du på kameratasten.

Når du skal slå av sekvensmodus, velger du *Sekvensmodus* > *Enkeltbilde* på den aktive verktøylinjen.

#### <u>Scener</u>

Med en scene kan du finne riktige farge- og lysinnstillinger for omgivelsene. Innstillingene for hver scene er angitt i henhold til en bestemt stil eller en bestemt omgivelse. Scener er bare tilgjengelige for hovedkameraet.

Velg bilde- eller videomodus, og velg *Scenemodi* på den aktive verktøylinjen og en scene som er tilgjengelig for bilde- eller videomodus.

Når du skal gjøre din egen scene egnet for en bestemt omgivelse, blar du til *Brukerdef.* og velger Valg > *Endre*. Når du skal kopiere innstillingene for en annen scene, velger du *Basert på scenemodus* og den ønskede scenen.

# Spille inn videoklipp

1. Når du skal aktivere hovedkameraet, åpner du linsedekselet. Hvis kameraet er i bildemodus, endrer du til videomodus. På den aktive verktøylinjen velger du *Bytt til videomodus.* **f** angir videomodus.

Når du skal aktivere det sekundære kameraet, velger du Valg > *Bruk sekundært kamera*.

2. Trykk på kameratasten for å starte innspillingen. Med det sekundære kameraet trykker du på blatasten for å spille inn. Vises, og en tone høres. Dette angir at innspillingen er startet.

Hvis du vil zoome inn eller ut på motivet, trykker du på volumtastene med hovedkameraet eller blar ned eller opp med det sekundære kameraet.

3. Hvis du vil stoppe loggingen, velger du Stopp. Videoklippet lagres automatisk i mappen Videoklipp i Galleri. Se "Galleri" på side 40. Maksimal lengde på videoklippet avhenger av hvor mye minne som er ledig. Du kan når som helst stanse innspillingen midlertidig ved å velge Pause. Videoinnspilling stoppes automatisk hvis det ikke har blitt trykket på en tast i løpet av et minutt etter at innspillingen er stoppet midlertidig. Velg Fortsett for å fortsette innspillingen.

Hvis du vil foreta lys- og fargejusteringer før du spiller inn et videoklipp, velger du fra de aktive verktøylinjeinnstillingene. Se "Aktiv verktøylinje" på side 46 og "Scener" på side 48.

#### Etter at du har spilt inn en video

Når du har spilt inn et videoklipp, velger du følgende fra den aktive verktøylinjen (bare tilgjengelig hvis *Vis innspilt videoklipp* er satt til *På*. Se "Videoinnstillinger" på side 50):

- Hvis du vil spille av det nylig innspilte videoklippet umiddelbart, velger du Spill av .
- Hvis du vil sende videoklippet ved hjelp av en multimediemelding, e-post eller Bluetooth-tilkobling, trykker du på ringetasten eller velger *Send* (☑). Det kan hende at du ikke kan sende videoklipp som er lagret med MP4-filformat, i en multimediemelding.
- Hvis du vil laste opp videoklippet til et kompatibelt album på Internett, velger du *Logg på for Internett-deling* (())
- Velg *Gå til Galleri* (🖳) for å åpne Galleri.
- Hvis du ikke vil beholde videoen, velger du *Slett* ( 👔 ).

## Kamerainnstillinger

Det finnes to innstillingstyper for stillbildekameraet: innstillinger for aktiv verktøylinje og hovedinnstillinger. Når du skal bruke innstillinger for aktiv verktøylinje, se "Aktiv verktøylinje" på side 46. Innstillingene for aktiv verktøylinje settes tilbake til standardinnstillingene når du lukker kameraet, men hovedinnstillingene forblir uendret til du endrer dem igjen.

#### Innstillinger for stillbildekamera

Hvis du vil endre hovedinnstillingene, velger du Valg > Innstillinger.

Når du skal angi bildeoppløsningen (bare tilgjengelig i hovedkameraet), velger du *Bildekvalitet.* Jo bedre bildekvaliteten er, desto mer minne opptar bildet. Når du skal skrive ut bildet, velger du *Utskrift 5 M - Stor, Utskrift 3M - medium* eller *Utskrift 2 M - Midd..* Hvis du vil sende det via e-post, velger du *E-post 0,8 M - Midd..* Hvis du vil sende det via en multimediemelding (MMS), velger du *MMS 0,3 M - Liten.*  Hvis du vil velge om du skal se det fotograferte bildet etter at det er tatt eller forsette med å ta bilder umiddelbart, velger du *Vis tatt bilde*.

Hvis du vil legge GPS-koordinatene til hver bildefil, velger du *Inspillingssted* > Pa. Det kan ta tid å motta GPS-signal, eller det kan hende signalet ikke er tilgjengelig.

Du angi at zoometrinnene skal være jevne og sammenhengende mellom digital og utvidet digital zoom ved å velge *Utvidet digital zoom* > *På (uten pause)* (bare hovedkamera). Hvis du at zoometrinnene skal stanse midlertidig på det digitale og utvidede digitale trinnpunktet, velger du *På (med pause)*. Du kan begrense zoomingen til området hvor den valgte bildkvaliteten bevares ved å velge *Av*.

Hvis du vil gå tilbake til standardverdiene i kamerainnstillingene, velger du *Gjenoppr. kamerainnst.* 

#### <u>Videoinnstillinger</u>

Hvis du vil endre hovedinnstillingen i videomodus, velger du Valg > *Innstillinger*.

Når du skal angi kvaliteten på videoklippet, velger du *Videokvalitet*. Velg *Deling* hvis du vil sende videoklippet ved hjelp av en multimediemelding.

Hvis du vil legge til GPS-koordinatene for videoklippet, velger du *Inspillingssted* >  $P^{a}$ . Det kan ta tid å motta GPS-signal, eller det kan hende signalet ikke er tilgjengelig.

Hvis du vil slå av lydopptak, velger du Lydopptak > Av.

Hvis du vil vise det første bildet av det lagrede videoklippet etter at opptaket er avsluttet, velger du *Vis innspilt videoklipp*. Hvis du vil vise videoklippet fra den aktive verktøylinjen, velger du *Spill av* (hovedkamera) eller **Valg** > *Spill av* (sekundært kamera).

Hvis du vil bruke standardverdiene i kamerainnstillingene, velger du *Gjenoppr. kamerainnst.*.

# 10. Media

## Musikkspiller

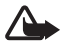

Advarsel: Lytt til musikk med et moderat lydnivå. Høyt volum over lengre tid kan skade hørselen. Ikke hold enheten nær øret når høyttaleren er på, ettersom volumet kan være ekstremt høyt.

Du kan lytte til musikk og podkast-episoder også når frakoblet profil er aktivert. Se "Frakoblet-profil" på side 13.

Hvis du vil ha mer informasjon om opphavsrettsbeskyttelse, se "Lisenser" på side 69.

#### Lytte til musikk eller en podkast-episode

- 1. Velg **S** > *Avspilling*.
- Hvis du vil oppdatere musikkbiblioteket på enheten, velger du Valg > Oppdater.
- 3. Velg *Musikk* eller *Podkaster*, en kategori, som for eksempel *Alle sanger* eller *Podkaster* > *Alle episoder*, og en sang eller en podkast du vil lytte til.
- 4. Du kan spille den valgte filen ved å trykke på blatasten.

Hvis du vil sette avspillingen på pause, trykker du på blatasten. Trykk på blatasten igjen for å fortsette avspillingen.

5. Hvis du vil stoppe avspillingen, blar du ned.

Hvis du vil spole fremover eller tilbake, trykker du og holder blatasten mot høyre eller venstre.

Bla mot høyre for å spole fremover. Hvis du vil gå tilbake til begynnelsen på sangen eller podkasten, blar du til venstre.

Hvis du vil spole til forrige sang eller podkast, blar du mot venstre på nytt innen to sekunder etter at en sang eller podkast er startet.

Du kan justere volumet ved å trykke på volumtasten.

Hvis du vil gå tilbake til ventemodus og beholde avspilleren i bakgrunnen, trykker du avslutningstasten. Avhengig av det valgte temaet for ventemodus vises sangen som spilles for øyeblikket. Hvis du vil gå tilbake til musikkavspilleren, velger du sangen som spilles for øyeblikket.

## <u>Musikkmeny</u>

Velg  $\Im > Avspilling > Musikk$ . Musikkmenyen viser musikken som er tilgjengelig. Hvis du vil vise alle sanger, sorterte sanger eller spillelister, velger du den ønskede listen på musikkmenyen.

## <u>Spillelister</u>

Velg **S** > *Avspilling* > *Musikk* > *Spillelister*. Hvis du vil vise detaljer om spillelisten, velger du Valg > *Detaljer for spilleliste*.

#### Opprette en spilleliste

- 1. Velg Valg > *Opprett spilleliste*.
- 2. Skriv inn et navn for spillelisten, og velg OK.
- 3. Hvis du vil legge til sanger nå, velger du Ja. Hvis du vil legge til sanger senere, velger du Nei.
- 4. Velg artister for å finne sangene som du vil inkludere i spillelisten. Når du skal legge til en sang, trykker du blatasten.
- 5. Når du har gjort valgene dine, velger du Utført. Hvis du har satt inn et kompatibelt minnekort, lagres spillelisten til minnekortet.

Hvis du vil legge til sanger senere, velger du Valg > *Legg til sanger* når du viser spillelisten.

## <u>Podkast</u>

Hvis du vil vise alle podkast-episodene som finnes i enheten, velger du **G** > *Avspilling* > *Podkaster* > *Alle episoder*.

Podkast-episodene har tre statuser: aldri avspilt, delvis avspilt og fullstendig avspilt. Hvis en episode er delvis avspilt, spilles den av fra siste avspillingsposisjon ved neste avspilling. Ellers spilles den av fra begynnelsen.

### Nokia Musikkbutikk

I Nokia Musikkbutikk (nettverkstjeneste) kan du søke, bla gjennom og kjøpe musikk til å laste ned på enheten. Hvis du vil kjøpe musikk, må du først registrere deg for tjenesten. Hvis du vil ha informasjon om tilgjengelighet for Nokia Musikkbutikk i ditt land, besøker du www.music.nokia.com.

Du må ha et gyldig Internett-tilgangspunkt i enheten for å få tilgang til Nokia Musikkbutikk. Når du skal åpne Nokia Musikkbutikk, velger du  $\Im > Avspilling > Musikk > Valg > Gå til Musikkbutikk.$ 

#### Overføre musikk

Du kan kjøpe musikk som er beskyttet med WMDRM, fra musikkbutikker på Internett og overføre musikken til enheten.

Når du skal oppdatere biblioteket etter at du har oppdatert musikksamlingen i enheten, velger du  $\S_3 > Avspilling > Musikk > Valg > Oppdater$ .

#### Overføre musikk fra datamaskinen

Hvis du skal synkronisere musikk med Windows Media Player, kobler du til USB-kabelen og velger *Medieoverføring* som tilkoblingsmodus. Du kan overføre

WMDRM-beskyttede musikkfiler bare ved hjelp av medieoverføring. Du må sette inn et kompatibelt minnekort i enheten din.

Når du skal bruke Nokia Music Manager i Nokia PC Suite, se veiledningen for Nokia PC Suite.

# Nokia Podcasting

Med programmet Nokia Podcasting (nettverkstjeneste) kan du søke etter, finne, abonnere på og laste ned podkaster direkte og spille av, behandle og dele podkast-lyd med enheten.

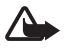

Advarsel: Lytt til musikk med et moderat lydnivå. Høyt volum over lengre tid kan skade hørselen. Ikke hold enheten nær øret når høyttaleren er på, ettersom volumet kan være ekstremt høyt.

#### <u>Innstillinger</u>

Når du skal bruke Nokia Podcasting, må du angi tilkoblings- og nedlastingsinnstillinger.

Hvis du angir at programmet skal hente podkaster automatisk, kan det innebære overføring av store datamengder via tjenesteleverandørens nettverk. Kontakt tjenesteleverandøren for å få informasjon om priser for dataoverføringer.

Velg  $\S > Avspilling > Podkaster > Valg > Gå til Podkasting > Valg > Innstillinger og deretter fra følgende:$ 

*Tilkobling* > *Standard tilgangspunkt* – for å velge tilgangspunktet for å definere tilkoblingen til Internett. Når du skal definere søketjenesten for podkast for søk, velger du *URL for søketjeneste*.

*Last ned* – for å redigere nedlastingsinnstillingene. Du kan velge om du vil lagre podkastene på enheten eller minnekortet. Angi hvor ofte podkaster skal oppdateres, og angi klokkeslett og dato for neste automatiske oppdatering. Angi også hvor mye minne som skal brukes for podkaster, og hva som skal gjøres hvis nedlastingene overskrider nedlastingsgrensen.

#### <u>Søk</u>

Når du skal angi at søkemotoren skal bruke søketjenesten for podkast, velger du  $\Im$  > Avspilling > Podkaster > Valg > Gå til Podkasting > Valg > Innstillinger > Tilkobling > URL for søketjeneste.

Når du skal søke etter podkaster, velger du G > Avspilling > Podkaster > Valg > Gå til Podkasting > Søk og skriver inn et nøkkelord eller en tittel.

Hvis du vil abonnere på en kanal og legge den til i podkastene, velger du Valg > *Abonner*. Du kan også merke kanaler for å legge til alle samtidig.

## <u>Kataloger</u>

Kataloger hjelper deg å finne nye podkast-episoder å abonnere på. En episode er en bestemt mediefil for en podkast.

Velg  $\Im > Avspilling > Podkaster > Valg > Gå til Podkasting > Kataloger. Velg en katalogmappe for å oppdatere den (nettverkstjeneste). Når fargen på mappeikonet endres, merker du den for å åpne den. Velg et emne for mappen for å vise listen over podkast.$ 

Hvis du vil abonnere på en podkast, velger du tittelen. Etter at du har abonnert på episoder av en podkast, kan du laste dem ned, organisere dem og spille dem i podkast-menyen.

Når du skal legge til en ny katalog eller mappe, velger du Valg > Nytt > Web-katalog eller Mappe. Velg en tittel, URL til en opml-fil (outline processor markup language) og Utført.

Hvis du vil importere en OPML-fil som er lagret på enheten, velger du Valg > *Importer OPML-fil*. Velg filens plassering, og importer den.

Når du mottar en melding med en OPML-fil ved hjelp av en Bluetooth-tilkobling, åpner du filen og lagrer den i mappen *Mottatt* i kataloger. Åpn mappen for å abonnere på noen av lenkene til å legge til podkastene dine.

## <u>Nedlastinger</u>

Hvis du vil se podkastene du abonnerer på, velger du G > Avspilling > Podkaster > Valg > Gå til Podkasting > Podkaster. Hvis du vil se individuelle episodetitler, velger du podkast-tittelen.

Velg episodetittelen for å starte nedlastingen. Hvis du vil laste ned eller fortsette å laste ned valgte eller markerte episoder, velger du Valg > Last ned eller Fortsett nedlasting. Du kan laste ned flere episoder samtidig.

Hvis du vil spille av en del av en podkast mens du laster ned eller etter en delvis nedlasting, velger du *Podkaster* > Valg > *Spill forhåndsvisning*.

Fullstendig nedlastede podkaster lagres i Podkaster-mappen når musikkbiblioteket blir oppdatert.

## Spille av og behandle podkaster

Når du skal vise episodene fra en podkast, åpner du podkasten. Under hver episode ser du filinformasjonen.

Når du skal spille av en fullstendig nedlastet episode, velger du 🕄 > Avspilling > Podkaster.

Hvis du vil oppdatere den valgte podkasten, eller merkede podkaster, velger du Valg > *Oppdater* for en ny episode.

Hvis du vil legge til en ny podkast ved å angi URL-en til podkasten, velger du Valg > Ny podkast. Hvis du vil redigere URL-en for en valgt podkast, velger du *Rediger*.

Hvis du vil oppdatere, slette og sende en gruppe av valgte podkaster med en gang, velger du Valg > Merk/fjern merking, merker podkastene og velger Valg og den ønskede handlingen.

Hvis du vil åpne et nettsted for podkasten (nettverkstjeneste), velger du Valg > Åpne Web-side.

Noen podkaster gir deg muligheten til å samarbeide med dem som har opprettet dem, ved å kommentere og stemme. Hvis du vil koble til Internett for å gjøre det, velger du Valg > *Vis kommentarer*.

## FM-radio

Når du skal åpne radioen, velger du S > *Progr.* > *Radio*. Hvis du vil slå av radioen, velger du Avslutt.

Første gang du åpner radioen, får du hjelp av en veiviser til å lagre lokale radiokanaler (nettverkstjeneste).

Hvis du vil sjekke tilgjengelighet og kostnader for den visuelle tjenesten og kanaloversiktstjenester, kontakter du tjenesteleverandøren.

FM-radioen bruker en annen antenne enn den trådløse enhetens antenne. Kompatible hodetelefoner eller annet kompatibelt tilbehør må kobles til enheten for at FM-radioen skal fungere som den skal.

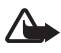

Advarsel: Lytt til musikk med et moderat lydnivå. Høyt volum over lengre tid kan skade hørselen. Ikke hold enheten nær øret når høyttaleren er på, ettersom volumet kan være ekstremt høyt.

Radioen støtter RDS (Radio Data System)-funksjonen. Radiokanalene som støtter RDS, kan vise informasjon om for eksempel navnet på kanalen. Hvis RDS er aktivert i innstillingene, forsøker den å skanne etter en alternativ frekvens for den gjeldende kanalen, hvis mottakelsen er dårlig. Hvis du vil angi at enheten automatisk skal søke etter alternative frekvenser, velger du Valg > Innstillinger > Alternative frekvenser > Autom. søk på.

## Søke inn og lagre en radiokanal manuelt

Hvis du vil starte kanalsøket når radioen er på, blar du opp eller ned. Hvis du vil lagre kanalen når en kanal blir funnet, velger du Valg > *Lagre kanal*. Velg en plassering for kanalen, skriv inn navnet på den, og velg OK.

Hvis du vil vise listen over lagrede kanaler, velger du Valg > Kanaler. Hvis du vil endre innstillingene for en kanal, velger du kanalen og *Rediger*.

#### **Radiofunksjoner**

Trykk volumtastene hvis du vil justere volumet.

Hvis det finnes lagrede kanaler, blar du mot høyre eller venstre til de neste eller forrige kanalene.

Du kan foreta eller besvare et anrop mens du lytter til radioen. Radioen slås av under en aktiv samtale.

Hvis du vil høre på radioen i bakgrunnen og gå til ventemodus, velger du Valg > *Spill i bakgrunn*.

#### Vise visuelt innhold

Hvis du vil sjekke tilgjengelighet og kostnader og abonnere på tjenesten, kontakter du tjenesteleverandøren.

Hvis du vil vise visuelt innhold for gjeldende kanal, velger du Valg > *Start visuell tjeneste*. Kanalen må ha en visuell tjeneste-ID lagret før tjenesten kan brukes.

Hvis du vil avslutte matingen av visuelt innhold, men forsette med å lytte til radioen, velger du Lukk.

#### Kanaloversikt

Hvis du vil ha tilgang til kanaloversikten (nettverkstjeneste), velger du Valg > Kanaloversikt og plasseringen. Radiokanaler som har visuelt innhold, er angitt med  $\bigcup$ . Når du skal lytte til eller lagre en kanal, blar du til den og velger Valg > Lytt til eller Lagre.

# RealPlayer

Med RealPlayer kan du spille av mediefiler som for eksempel videoklipp som er lagret i enhetsminnet eller på minnekortet, eller spille av mediefiler direkte ved å åpne en kobling for direkteavspilling. RealPlayer støtter ikke alle filformater eller alle varianter av et filformat. Velg **S** > *Progr.* > *RealPlayer.* Når du skal spille av, velger du *Videoklipp*, *Direktekobl.* eller *Nylig spilte* og en mediefil eller en kobling for direkteavspilling.

Du må først konfigurere et standardtilgangspunkt hvis du vil spille av direkte dataflytinnhold. Velg **S** > *Progr.* > *RealPlayer* > Valg > *Innstillinger* > *Direkteavsp.* > *Nettverk.* Ta kontakt med tjenesteleverandøren hvis du vil ha mer informasjon.

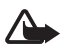

Advarsel: Ikke hold enheten nær øret når høyttaleren er på, ettersom volumet kan være ekstremt høyt.

# Opptaker

Med taleopptakeren kan du spille inn taleanropssamtaler og talememoer. Hvis du spiller inn en telefonsamtale, hører alle parter et lydsignal under innspillingen.

Velg S > *Progr.* > *Opptaker.* Hvis du vil spille inn et lydklipp, velger du Valg > *Spill inn lydklipp* eller ●. Hvis du vil lytte til opptaket, velger du ▶. Innspilte filer lagres i mappen Lydklipp i Galleri.

# 11. Internett

## Surfe nettet

Hvis du vil bla gjennom websider, velger du **G** > *Internett* > *Internett* eller trykker og holder nede **O** i ventemodus.

Hvis du vil ha informasjon om tilgjengelige tjenester, priser og fakturering, kan du kontakte tjenesteleverandøren.

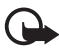

Viktig: Bruk kun tjenester du har tillit til og som tilbyr tilstrekkelig sikkerhet og beskyttelse mot skadelig programvare.

For å få tilgang til websider gjør du ett av følgende:

- Velg et bokmerke fra bokmerkevisningen.
- Angi adressen til websiden i bokmerkevisningen, og velg Gå til.

#### **Bokmerker**

Hvis du vil legge til et bokmerke manuelt, velger du bokmerkevisning, Valg > *Bokm.behandling* > *Legg til bokmerke*, fyller ut feltene og velger Valg > *Lagre*.

#### <u>Tilkoblingssikkerhet</u>

Hvis sikkerhetsindikatoren 🔒 vises mens en tilkobling er aktiv, er dataoverføringen mellom enheten og Internett-gatewayen eller serveren kryptert.

Sikkerhetsikonet angir ikke at dataoverføringen mellom gatewayen og innholdsserveren (eller stedet der angitt ressurs er lagret) er sikker. Tjenesteleverandøren sikrer dataoverføringen mellom gatewayen og innholdsserveren.

Hvis du vil vise detaljer om tilkoblingen, krypteringsstatus og informasjon om servergodkjenning, velger du Valg > Verktøy > Sideinfo.

#### Taster og kommandoer for å bla gjennom

Hvis du vil åpne en kobling, gjøre utvalg eller merke av i bokser, trykker du blatasten.

Hvis du vil gå til den forrige siden når du blar, velger du Tilbake. Hvis Tilbake ikke er tilgjengelig, velger du Valg > *Navigeringsvalg* > *Historikk* for å vise en kronologisk liste over sidene som er besøkt i løpet av en økt. Du velger ønsket side ved å bla til venstre eller høyre, og velge den. Historikklisten tømmes hver gang en økt lukkes.

Hvis du vil lagre et bokmerke mens du blar, velger du Valg > Lagre som bokmerke.

Hvis du vil hente det nyeste innholdet på serveren, velger du Valg > Navigeringsvalg > Last inn på nytt.

Hvis du vil åpne webleserverktøylinjen, blar du til et tomt område på siden og trykker og holder nede blatasten.

Hvis du vil avslutte tilkoblingen og lese siden frakoblet, velger du Valg > Verktøy > Koble fra. Når du skal slutte å bla, velger du Valg > Avslutt.

#### Tastesnarveier i leseren

- 1 Åpne bokmerkene dine.
- 2 Søk etter nøkkelord på gjeldende side.
- 3 Gå tilbake til forrige side.
- 5 Vis en oversikt over alle åpne vinduer.
- 8 Vis sideoversikten for gjeldende side. Trykk 8 igjen for å zoome inn og vise ønsket del av siden.
- 9 Angi en ny webadresse.
- 0 Gå til startsiden.
- \* eller # Zoom inn eller ut på siden.

#### Minikart

Minikart hjelper deg med å navigere på websider som inneholder mye informasjon. Når Minikart er aktivert leserinnstillingene og du blar gjennom en stor webside, åpnes Minikart, og du ser en oversikt over websiden som du blar gjennom. Du flytter i Minikart ved å bla. Når du slutter å bla, forsvinner Minikart, og området som er uthevet i Minikart, vises.

#### Sideoversikt

Med Sideoversikt kan du bevege deg raskere til ønsket del av en webside. Sideoversikt er kanskje ikke tilgjengelig på alle sider.

Hvis du vil vise sideoversikten for gjeldende side, trykker du 8. Bla opp eller ned for å finne ønsket punkt på siden. Trykk 8 igjen for å zoome inn og vise ønsket del av siden.

#### Webstrømmer

Nyhetsmating brukes for å dele de siste overskriftene eller ferske nyheter.

Leseren oppdager automatisk om en webside inneholder webstrømmer. Hvis du vil abonnere på en webstrøm, velger du Valg > *Abonner på nyhetsmat*. og en strøm, eller klikker koblingen. Hvis du vil vise webstrømmene du abonnerer på, velger du *Nyhetsmating* i bokmerkevisningen.

Hvis du vil oppdatere en webstrøm, velger du den og Valg > *Oppdater*.

Hvis du vil definere hvordan webstrømmene skal oppdateres, velger du Valg > *Innstillinger* > *Nyhetsmating*.

#### **Widgets**

Enheten din støtter widgets. Widgets er små webprogrammer som du kan laste ned, og som leverer multimedia, nyhetsmatinger og annen informasjon som f.eks. værmeldinger, til enheten din. Installerte widgeter vises som separate programmer i mappen *Progr.* > *Mine egne*.

Du kan laste ned widgets ved hjelp av programmet Last ned! eller Internett.

Standard tilgangspunkter for widgeter er de samme som i nettleseren. Det kan hende noen widgets automatisk oppdaterer informasjon til enheten, når de er aktive i bakgrunnen.

Når du bruker widgets, kan det innebære at store datamengder overføres via tjenesteleverandørens nettverk. Kontakt tjenesteleverandøren for å få informasjon om priser for dataoverføringer.

#### Lagrede sider

Hvis du vil lagre en side under lesing for å kunne vise den i frakoblet modus, velger du Valg > *Verktøy* > *Lagre side*.

Hvis du vil vise lagrede sider, velger du *Lagrede sider* i bokmerkevisning. Du åpner en side ved å merke den.

## Fjerne personlige data

En hurtigbuffer er et minneområde som brukes til å lagre data midlertidig. Hvis du har forsøkt å få eller har fått tilgang til konfidensiell informasjon som krever passord, bør du tømme hurtigbufferen etter bruk. Informasjonen eller tjenestene du har fått tilgang til, er lagret i hurtigbufferen. Du tømmer hurtigbufferen ved å velge Valg > *Fjern personlige data* > *Buffer.* 

Når du skal fjerne alle personlige data, velger du Valg > *Fjern personlige data* > *Alt*.

## Søk

Bruk Søk til å søke med søkemotorer samt finne og koble til lokale tjenester, nettsteder, bilder og innhold for mobiltelefoner (nettverkstjeneste). Du kan for eksempel bruke programmet til å søke etter lokale restauranter og butikker. Du kan også søke etter data i enheten og på minnekortet.

Velg **\$** > Internett > Søk.

# 12. Tilpassing

# Temaer

Du kan endre utseendet på enhetsdisplayet ved å aktivere et tema.

Velg **G** > *Innstillinger* > *Tilpasning* > *Temaer*. Hvis du vil vise en liste over de tilgjengelige temaene, velger du *Generelle*. Et merke vises ved siden av det aktive temaet.

Du forhåndsviser et tema ved å bla til temaet og velge Valg > Forhåndsvisning. Hvis du vil aktivere det forhåndsviste temaet, velger du Angi.

I Temaer kan du også angi menyvisningstypen, angi et tema for ventemodus, angi et egendefinert bakgrunnsbilde, tilpasse utseendet for strømspareren og velge et bilde som skal brukes under en samtale.

# Profiler

I Profiler kan du justere og tilpasse enhetstonene for ulike begivenheter, miljøer eller samtalegrupper. Du kan se profilen som er valgt, øverst i displayet i ventemodus. Hvis profilen *Generell* er i bruk, vises bare gjeldende dato.

#### Velg **\$** > Innstillinger > Profiler.

Hvis du vil aktivere profilen, velger du profilen og Aktiver.

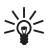

**Tips:** Hvis du raskt vil bytte til profilen Lydløs fra en annen profil, trykker du og holder nede **#** i ventemodus.

Hvis du vil tilpasse en profil, velger du profilen, Tilpass og ønskede innstillinger.

Hvis du vil angi at profilen skal være aktiv til et visst tidspunktet innen de neste 24 timer, velger du *Tidsbestemt* og tidspunktet.

Se også "Frakoblet-profil" på side 13.

# 13. Tidsbehandling

# Klokke

Hvis du vil angi at enheten skal vise klokkeslettet andre steder, blar du mot høyre til *Verdensur.* Hvis du vil legge til et sted, velger du Valg > *Legg til sted*.

Hvis du vil angi stedet du befinner deg på, blar du til et sted og velger Valg > Angi som gjeldende sted. Stedet vises i hovedvisningen for klokke, og klokkeslettet på enheten endres i henhold til stedet som er valgt. Kontroller at klokkeslettet er riktig, og at det samsvarer med den aktuelle tidssonen.

#### <u>Vekkerklokke</u>

Hvis du vil angi en ny alarm, blar du mot høyre til *Alarmer* og velger Valg > *Angi alarm*. Tast inn alarmtiden, velg hvorvidt og når alarmen skal gjentas, og velg Utført.

# Kalender

Velg  $\S > Kontor > Kalender$ . Trykk # for å utheve gjeldende dato automatisk i måneds-, ukes- eller dagsvisning.

Hvis du vil legge til en ny kalenderoppføring, velger du Valg > Ny oppføring og en oppføringstype. *Merkedag*-oppføringer gjentas hvert år. *Gjøremål*-oppføringer lar deg holde en liste over oppgaver du må gjøre. Fyll ut feltene, og velg Utført.

# 14. Kontorprogrammer

#### Aktive notater

Med aktive notater kan du opprette, redigere og vise forskjellige typer notater. Du kan sette inn bilder og video- eller lydklipp i notatene, koble notater til andre programmer, for eksempel *Kontakter* og sende notater til andre.

Velg S > Kontor > Multinotater.

Hvis du vil opprette et notat, begynner du å skrive. Når du skal sette inn bilder, lyd- eller videoklipp, visittkort, bokmerker for web eller filer, velger du Valg > *Sett inn* og typen element.

Hvis du vil angi at enheten skal vise et notat når du foretar eller mottar et anrop fra en kontakt, velger du Valg > *Innstillinger*. Hvis du vil koble et notat til en kontakt, velger du Valg > *Koble notat til samtale* > *Legg til kontakter* og kontakten.

## Notater

Velg \$ > Kontor > Notater.

Hvis du vil skrive et nytt notat, begynner du å skrive. Velg Utført for å lagre notatet.

Du kan lagre rene tekstfiler (TXT-format) som du mottar, i Notater.

## Kalkulator

Velg  $\mathfrak{G} > Kontor > Kalkulator$ . Når du skriver inn tall og vil legge til et desimalpunkt, trykker du #.

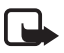

Merk: Denne kalkulatoren har begrenset nøyaktighet, og er utformet for enkle utregninger.

# Omregning

Velg  $\mathfrak{G} > Kontor > Omregning$ . Du kan konvertere mål, for eksempel lengde, fra én enhet til en annen, for eksempel fra yard til meter.

Omregneren har begrenset nøyaktighet, og avrundingsfeil kan forekomme.

Før du kan konvertere valuta, må du velge en basisvaluta (vanligvis valutaen i landet ditt) og legge til valutakurser. Kursen for basisvalutaen er alltid 1. Velg *Valuta* som målingstype, og velg Valg > *Valutakurser*. Når du skal endre basisvalutaene, blar du til valutaen og velger Valg > *Angi som basisval*.. Når du skal legge til valutakurser, blar du til valutaen og skriver inn en ny kurs.

Når du har lagt inn alle de nødvendige valutakursene, kan du konvertere valutaer. Angi verdien som skal regnes om, i det første beløpsfeltet. Det andre beløpsfeltet endres automatisk.

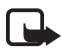

Merk: Når du endrer hovedvaluta, må du taste inn nye valutakurser ettersom alle tidligere angitte valutakurser fjernes.

## Mobil ordliste

Bruk Ordliste for å oversette ord fra ett språk til et annet.

Velg  $\mathfrak{G} > Kontor > Ordliste$ . Engelsk er tilgjengelig som standard i enheten. Du kan legge til ytterligere to språk. Når du skal legge til et språk, velger du Valg > Språk > Last ned språk. Du kan fjerne språk unntatt engelsk og legge til nye. Språkene er gratis, men nedlastingen kan innebære at store datamengder overføres via tjenesteleverandørens nettverk. Kontakt tjenesteleverandøren for å få informasjon om priser for dataoverføringer.

Forkortelser for kilde- og målspråk vises på displayet. Hvis du vil endre kilde- og målspråket, velger du Valg > *Språk* > *Kilde* og *Mål*.

Skriv inn ordet som du vil oversette, og velg Oversett. Hvis du vil høre ordet uttalt, velger du Lytt.

# Adobe Reader

Bruk Adobe Reader til å vise PDF-dokumenter. Velg  ${\circline{S}}$  > Kontor > Adobe PDF for å åpne programmet.

# <u>Åpne en PDF-fil</u>

Hvis du vil åpne et nylig vist dokument, velger du det. Hvis du vil åpne et dokument som ikke er oppført i hovedvisningen, velger du Valg > *Bla til fil*, minnet og mappen hvor filen er lagret, og filen.

#### Vise et dokument

Bla for å bevege deg rundt på en side. Hvis du vil gå til neste side, blar du til nederst på siden.

Hvis du vil zoome inn eller ut, velger du Valg > Zoom > Inn eller Ut.

Hvis du vil søke etter tekst, velger du Valg > *Finn* > *Tekst* og skriver inn teksten du vil søke etter. Du finner neste forekomst ved å velge Valg > *Finn* > *Neste*.

Hvis du vil lagre en kopi av dokumentet, velger du Valg > Lagre.

#### <u>Innstillinger</u>

Velg Valg > *Innstillinger* og deretter blant følgende:

Standardzoom % - for å angi standardzoom når en PDF-fil åpnes for visning.

*Visningsmodus* > *Hele skjermen* – for å åpne dokumenter i fullskjermmodus.

*Lagre innst. ved avsl.* > *Ja* – for å lagre innstillingene som standardinnstillinger når du avslutter *Adobe Reader*.

# Quickoffice

Hvis du vil bruke Quickoffice-programmene, velger du 🕄 > Kontor > Quickoffice.

Du viser en liste over Word-, Excel- og PowerPoint-dokumenter ved å bla mot høyre eller venstre til Quickword-, Quicksheet- eller Quickpoint-visningen. Tilgjengelige Microsoft Word-dokumenter vises for eksempel i Quickword-visningen. Ikke alle varianter av eller funksjoner i Word-, Excel- og PowerPoint-filformatene støttes.

Velg en fil for å åpne den i det tilhørende programmet.

Hvis du har problemer med Quickoffice-programmene, går du til www.quickoffice.com eller sender en e-post til sales@quickoffice.com.

#### <u>Quickmanager</u>

Med Quickmanager kan du laste ned programvare, inkludert oppdateringer, oppgraderinger og andre nyttige programmer. Du kan betale for nedlastingene i telefonregningen eller ved hjelp av et kredittkort.

# 15. Innstillinger

# Talekommandoer

Hvis du vil velge funksjonene for å bruke talekommando, velger du \$ > Innstillinger > Talekomm. Talekommandoene for å endre profiler finnes i mappen Profiler.

Når du skal endre talekommandoen for et program, velger du Valg > *Endre kommando* og programmet. Hvis du vil spille av den aktiverte talekommandoen, velger du Valg > *Spill av*.

Hvis du vil ha mer informasjon om talekommandoer, se "Taleoppringing" på side 20.

# Telefoninnstillinger

#### <u>Generell</u>

Velg **G** > *Innstillinger* > *Telefoninnst.* > *Generell* og fra følgende:

*Tilpasning* – for å justere innstillingene for displayet, ventemodus, tonene (for eksempel ringetonen), språk, temaene og talekommandoene

Dato og tid – for å angi klokkeslett og dato og displayformatet

*Ekstrautstyr* – for å endre innstillingene for ekstrautstyr. Velg et ekstrautstyr og ønsket innstilling.

*Min tast* – for å endre en snarvei for Min tast Se "Ventemodus" på side 13.

*Sikkerhet* – for å endre innstillingene for enheten og SIM-kortet, for eksempel PIN- og låskoder, og for å vise sertifikatdetaljer og kontrollere ekthet samt vise og redigere sikkerhetsmoduler

Når sikkerhetsfunksjoner som begrenser samtaler, er i bruk (for eksempel sperring av taleanrop, lukket brukergruppe og tillatte numre), kan det være mulig å ringe det offisielle nødnummeret som er programmert i enheten.

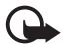

Viktig: Selv om bruk av sertifikater reduserer risikoen forbundet med eksterne tilkoblinger og programvareinstallasjon betydelig, må disse brukes på riktig måte for å oppnå økt sikkerhet. Selv om det finnes et sertifikat, medfører ikke det noen beskyttelse i seg selv. Sertifikatstyreren må ha korrekte, autentiske eller sikre sertifikater for at økt sikkerhet skal være tilgjengelig. Sertifikater har begrenset levetid. Hvis teksten "Utgått sertifikat"eller "Sertifikat ennå ikke gyldig" vises selv om sertifikatet skal være gyldig, må du kontrollere at gjeldende dato og klokkeslett i enheten er korrekt.

Før du endrer noen av sertifikatinnstillingene, må du kontrollere at du faktisk stoler på eieren av sertifikatet, og at sertifikatet faktisk tilhører eieren som står oppført.

*Fabrikkinnst.* – for å tilbakestille enkelte av innstillingene til originalverdiene. Du trenger låskoden.

*Lokalisering* (nettverkstjeneste) – for å endre lokaliseringsinnstillinger. Se "Lokaliseringsinnstillinger" på side 26.

#### <u>Telefon</u>

Se "Anropsinnstillinger" på side 22.

## <u>Tilkobling</u>

Velg **S** > *Innstillinger* > *Telefoninnst.* > *Tilkobling* og fra følgende:

*Bluetooth* – for å slå Bluetooth-teknologi på eller av og redigere Bluetooth-innstillinger. Se "Bluetooth-innstillinger" på side 72. *USB* – for å redigere USB-innstillinger. Se "USB-tilkobling" på side 74. *Nettverksmål* – for å definere tilkoblingsmetodene som brukes for å nå et bestemt mål

Pakkedata – for å velge innstillingene for pakkedatatilkobling. Pakkedatainnstillingene påvirker alle tilgangspunkter som bruker en pakkedatatilkobling.

- Når du skal angi at enheten skal registreres i pakkedatanettverket når du er i et nettverk som støtter pakkedata, velger du *Pakkedatatilkobling > Når tilgjengelig*. Hvis du velger *Ved behov*, vil enheten bare bruke en pakkedatatilkobling hvis du starter et program eller en funksjon som trenger den.
- Når du skal angi tilgangspunktnavnet når du vil bruke enheten som et modem med datamaskinen, velger du *Tilgangspunkt*.
- Når du skal aktivere bruk av HSDPA (nettverkstjeneste) i UMTS-nettverk, velger du *Tilgang til høyhast.pakke*. Når HSDPA-støtte er aktivert, kan nedlasting av data, for eksempel meldinger, e-post og nettsider via mobilnettverket gå raskere.

*Dataanrop* – for å angi tilkoblingstiden for dataanropstilkoblingen. Innstillingene for dataanrop påvirker alle tilgangspunkter som bruker et GSM-dataanrop.

*Videodeling* – for å angi SIP-profilinnstillingene manuelt. Se "Videodelingsinnstillinger" på side 24.

*Tilstedestatus* (nettverkstjeneste) – for å vise og redigere innstillingene for tilstedestatus. Tilkoblingsprogrammer, for eksempel Trykk og snakk, bruker innstillingene for tilstedestatus. Det kan hende du kan få innstillingene fra tjenesteleverandøren.

*SIP-innstillinger* – for å vise og redigere SIP-profiler (Session Initiation Protocol). Se "Videodeling" på side 23.

XDM-profil – for å opprette eller redigere en XDM-profil. Innstillingene gjelder for kommunikasjonsprogrammer, for eksempel Tilstedestatus og Trykk og snakk. Disse gjør det mulig for tjenesteleverandøren å få tilgang til en del brukerinformasjon som lagres i nettverksserverne, men som styres av brukeren, for eksempel Trykk og snakk-grupper. Det kan hende du kan få innstillingene fra tjenesteleverandøren. Se "Konfigurasjonsinnstillinger" på side 11.

*Konfigurasjoner* – for å vise og slette konfigurasjonskontekster. Enkelte funksjoner, for eksempel weblesing og multimediemeldinger, kan kreve konfigurasjonsinnstillinger. Det kan hende du kan få innstillingene fra tjenesteleverandøren. Se "Konfigurasjonsinnstillinger" på side 11.

*APN-kontroll* – for å begrense bruken av tilgangspunkter for pakkedata. Denne innstillingen er bare tilgjengelig hvis SIM-kortet støtter tjenesten. Hvis du vil endre innstillingene, trenger du PIN2-koden.

#### Programmer

Hvis du vil vise og redigere innstillingene for programmer som er installert på enheten, velger du \$3 > *Innstillinger* > *Telefoninnst.* > *Programmer*.

# Tale

l Tale kan du velge standardspråk og stemmen som brukes ved opplesing av meldinger, og justere stemmens egenskaper, for eksempel hastighet og volum. Velg  $\mathfrak{G} > Innstillinger > Tale$ .

Hvis du vil se detaljert informasjon om stemmen, blar du til høyre, blar til stemmen og velger Valg > *Stemmedetaljer*. Hvis du vil teste en stemme, blar du til stemmen og velger Valg > *Spill av stemme*.

# 16. Databehandling

# Installere eller fjerne programmer

Du kan installere to typer programmer på enheten:

- J2ME<sup>™</sup>-programmer basert på Java<sup>™</sup>-teknologi med filtypene JAD eller JAR. PersonalJava<sup>™</sup>-programmer kan ikke installeres på enheten.
- Andre programmer og annen programvare som passer til Symbianoperativsystemet. Installeringsfilene har filtypen SIS eller SISX. Installer bare programvare som er spesifikt utviklet for din enhet.

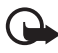

Viktig: Installer og bruk bare programmer og annen programvare fra pålitelige kilder, for eksempel programmer som er Symbian Signed eller har bestått Java Verified™ -testingen.

Installeringsfiler kan overføres til enheten fra en kompatibel datamaskin, lastes ned under weblesing eller sendes til deg i en multimediemelding som et e-postvedlegg eller ved hjelp av Bluetooth-teknologi. Du kan bruke Nokia Application Installer i Nokia PC Suite til å installere et program i enheten eller på et minnekort.

Du finner installerte programmer ved å velge **§** > *Progr.* > *Mine egne*.

Når du skal åpne Programbehandling, velger du **§** > *Innstillinger* > *Databeh.* > *Prog.beh.*.

#### Installere et program

JAR-filen er nødvendig for å installere Java-programmer. Hvis den mangler, kan enheten be deg om å laste den ned.

- 1. Når du skal installere et program eller en programvarepakke, velger du *Installeringsfiler* og blar til en installeringsfil. Programmer på minnekortet angis med **I**.
- 2. Velg Valg > Installer.

Du kan også søke etter programmet i enhetsminnet eller på minnekortet ved å merke programmet og trykke blatasten for å starte installeringen.

Under installeringen viser enheten informasjon om fremdriften for installeringen. Hvis du installerer et program uten en digital signatur eller sertifisering, viser enheten en advarsel. Fortsett installeringen bare hvis du er sikker på opphavet til og innholdet i programmet.

Java-programmer kan eksempelvis prøve å opprette en datatilkobling eller sende en melding. Hvis du vil redigere tillatelsene for et installert Java-program og angi hvilket tilgangspunkt programmet skal bruke, velger du *Installerte prog.*, blar til programmet og velger Åpne.

Etter at du har installert programmer på et kompatibelt minnekort, vil installeringsfiler (.sis) bli liggende i enhetsminnet. Filene kan oppta en stor del av minnet og forhindre lagring av andre filer. Du kan opprettholde nok minne ved å bruke Nokia PC Suite til å sikkerhetskopiere installeringsfiler til en kompatibel PC, og deretter bruke filbehandling til å fjerne installeringsfilene fra enhetsminnet. Se "Filbehandling" på side 68. Hvis .sis-filen er et meldingsvedlegg, sletter du meldingen fra meldingsinnboksen.

## Fjerne et program

I hovedvisningen i Programbehandling velger du *Installerte prog.*, blar til programvarepakken og velger Valg > Avinstaller.

# Filbehandling

Når du skal bla gjennom, åpne og behandle filer og mapper i enhetsminnet eller på minnekortet, velger du **G** > *Innstillinger* > *Databeh.* > *Filbehandl.*.

#### Sikkerhetskopiere og gjenopprette enhetsminnet

Når du skal sikkerhetskopiere informasjon fra enhetsminnet til minnekortet eller gjenopprette informasjon fra minnekortet, velger du Filbehandling, Valg > *Kopier telefonminne* eller *Gjenoppr. fra minnekort.* Du kan bare sikkerhetskopiere enhetsminnet og gjenopprette det på den samme enheten.

#### Formatere minnekort

Når et minnekort formateres, går alle dataene på kortet tapt for alltid. Noen minnekort leveres ferdig formatert, mens andre må formateres.

- 1. Velg minnekortet i Filbehandling-visningen.
- 2. Velg Valg > Valg for minnekort > Formater.
- 3. Når formateringen er fullført, angir du et navn på minnekortet.

#### Låse eller oppheve lås for et minnekort

Hvis du vil angi et passord for å forhindre uautorisert bruk, velger du minnekortet i Filbehandling-visningen og Valg > *Passord for minnekort* > *Angi*. Skriv inn og bekreft passordet. Passordet kan inneholde opptil åtte tegn.

Hvis du setter inn et annet passordbeskyttet minnekort i enheten, blir du bedt om å angi passordet for kortet. Når du skal låse opp kortet, velger du Valg > *Fjern lås for m.kort*.

#### Lisenser

#### DRM (Digital Rights Management)

Innholdseiere kan bruke ulike typer DRM-teknologi for å beskytte sine immaterielle retter, inklusiv opphavsrettigheter. Enheten bruker ulike typer DRM-programvare for å få tilgang til DRM-beskyttet innhold. Med denne enheten kan du få tilgang til innhold som er beskyttet med WMDRM, OMA DRM 1.0 og OMA DRM 2.0. I tilfeller der DRM-programvare ikke er i stand til å beskytte innholdet, kan innholdseiere be om å få opphevet denne DRM-programvares mulighet til å få tilgang til nytt DRM-beskyttet innhold. Denne opphevingen kan også forhindre fornyelse av slikt DRM-beskyttet innhold hvis du har det på enheten. Opphevingen av slik DRM-programvare virker ikke inn på bruken av innholdet som er beskyttet med andre typer DRM, eller bruken av innhold som ikke er DRM-beskyttet.

DRM-beskyttet (DRM=Digital Rights Management) innhold leveres med en tilknyttet aktiveringsnøkkel som definerer dine rettigheter til å bruke innholdet.

Hvis enheten har OMA DRM-beskyttet innhold, kan du ta sikkerhetskopi av både lisensen og innholdet ved å bruke sikkerhetskopifunksjonen i Nokia PC Suite. Andre overføringsmetoder kan ikke overføre lisensene som må gjenopprettes sammen med innholdet for at du skal kunne bruke OMA DRM-beskyttet innhold etter at enhetsminnet er formatert. Du må kanskje også gjenopprette lisensene dersom filene på enheten blir ødelagt.

Hvis enheten har WMDRM-beskyttet innhold, vil både lisensene og innholdet gå tapt hvis enhetsminnet formateres. Du kan også miste lisensene og innholdet dersom filene på enheten blir ødelagt. Hvis du mister lisensene eller innholdet, kan det hende at du ikke kan bruke det samme innholdet på enheten igjen. Hvis du vil ha mer informasjon, ta kontakt med tjenesteleverandøren. Enkelte lisenser kan være koblet til et bestemt SIM-kort, og du får bare tilgang til det beskyttede innholdet hvis SIM-kortet er satt inn i enheten.

Hvis du vil vise lisensene som er lagret i enheten, velger du **G** > *Innstillinger* > *Databeh.* > *Lisenser*.

Hvis du vil vise gyldige lisenser som er knyttet til én eller flere mediefiler, velger du *Gyldige lisenser*. Gruppelisenser, som inneholder flere lisenser, angis med a. Hvis du vil vise lisensene som inngår i gruppelisensen, velger du gruppelisensen.

Hvis du vil vise ugyldige lisenser der tidsperioden for bruk av filen er overskredet, velger du *Ugyld. lisenser.* Hvis du vil kjøpe mer brukstid eller utvide bruksperioden for en mediefil, velger du en ugyldig lisens og Valg > *Hent ny lisens.* Hvis mottak av tjenestemeldinger er deaktivert, er det ikke sikkert at det er mulig å oppdatere lisenser.

Hvis du vil vise lisenser som ikke er i bruk, velger du *Inaktive*. Ubrukte lisenser har ingen mediefiler knyttet til seg.

Hvis du vil vise detaljert informasjon, for eksempel gyldighetsstatusen og muligheten til å sende filen, blar du til en lisens og velger den.

# Enhetsbehandling

Med Enhetsbehandling kan du koble til en server og motta konfigurasjonsinnstillinger for enheten, opprette nye serverprofiler eller vise og behandle eksisterende serverprofiler. Du kan motta konfigurasjonsinnstillinger fra tjenesteleverandøren eller firmaets avdeling for informasjonsbehandling.

Velg **S** > *Innstillinger* > *Databeh.* > *Enhetsbeh.* for å åpne Enhetsbehandling.

#### Oppdatere programvare

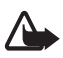

Advarsel: Hvis du installerer en programvareoppdatering, kan ikke enheten brukes, selv ikke til nødsamtaler, før installeringen er fullført og enheten er startet opp på nytt. Ta sikkerhetskopi av dataene før du godkjenner installering av en oppdatering.

Nedlasting av programvareoppdateringer kan innebære overføring av store datamengder via tjenesteleverandørens nettverk. Kontakt tjenesteleverandøren for å få informasjon om priser for dataoverføringer.

Forsikre deg om at det er nok strøm på batteriet i enheten, eller koble til laderen før du begynner oppdateringen.

- 1. Velg Valg > Se etter oppdateringer. Hvis en oppdatering er tilgjengelig, godtar du for å laste den ned.
- 2. Etter en vellykket nedlasting velger du Nå for å installere oppdateringen. Hvis du vil starte installeringen senere, velger du Senere.

Hvis du vil starte installasjonsprosessen senere, velger du Valg > *Installer oppdatering*.

Hvis ingen serverprofil er definert, blir du bedt om å opprette en. Hvis det er flere, blir du bedt om å velge fra en liste over servere. Kontakt tjenesteleverandøren for å få serverprofilinnstillinger.

#### Konfigurere enheten

Du kan motta konfigurasjonsinnstillinger fra tjenesteleverandøren eller firmaets avdeling for informasjonsbehandling.

Når du skal koble til en server og motta konfigurasjonsinnstillinger for enheten, velger du Valg > *Serverprofiler*, blar til serverprofilen og velger Valg > *Start konfigurering*.

Hvis du vil redigere en serverprofil, blar du til profilen og velger Valg > *Rediger profil.* 

Kontakt tjenesteleverandøren eller firmaets avdeling for informasjonsbehandling for å få serverprofilinnstillingene.

# 17. Tilkobling

## Dataoverføring

Ved hjelp av dataoverføring kan du kopiere eller synkronisere kontakter, kalenderoppføringer og andre data, for eksempel videoklipp og bilder, fra en kompatibel enhet via en Bluetooth-tilkobling.

Avhengig av den andre enheten, kan det hende at synkronisering ikke er mulig og at data bare kan kopieres én gang.

 Når du skal overføre eller synkronisere data, velger du S > Innstillinger > Tilkobling > Overføring.

Hvis du ikke har brukt Overføring tidligere, vises informasjon om programmet. Når du skal starte dataoverføringen, velger du Fortsett.

Hvis du har brukt Overføring, velger du ikonet *Start synk.*, *Start henting* eller *Start sending*.

2. Når du bruker Bluetooth-teknologi, må enhetene sammenkobles for at data skal overføres.

Avhengig av den andre enhetstypen, kan det hende at et program sendes og installeres på den andre enheten for å aktivere dataoverføringen. Følg instruksjonene.

- 3. Velg innholdet som du vil overføre til din enhet.
- 4. Innhold overføres til enheten. Overføringstiden avhenger av datamengden. Du kan stoppe overføringen og fortsette senere.

# PC Suite

Med PC Suite kan du synkronisere kontakter, kalenderoppføringer og notater mellom enheten og en kompatibel PC.

Du finner mer informasjon om PC Suite og koblingen for nedlasting i området for brukerstøtte på webområdet for Nokia på www.nokia.com/pcsuite.

# Bluetooth-tilkobling

Med trådløs Bluetooth-teknologi kan du ha tilkoblinger mellom elektroniske enheter som er maksimalt 10 meter fra hverandre.

Denne enheten er kompatibel med Bluetooth-spesifikasjon 2.0 med støtte for følgende profiler: Advanced Audio Distribution, Audio/Video Remote Control, Basic Imaging, Device Identification, Dial-Up Networking, File Transfer, Hands-free, Headset, Object Push, Serial Port, SIM Access, Phone Book Access, Generic Audio/Video Distribution, Generic Access, and Generic Object Exchange. Hvis du vil sikre funksjonalitet mellom andre enheter som har støtte for Bluetooth-teknologi, bør du bruke Nokia-godkjent ekstrautstyr sammen med denne modellen. Ta kontakt med produsentene av andre enheter for å fastslå kompatibiliteten med denne enheten.

Funksjoner som bruker Bluetooth-teknologi, øker belastningen på batteriet og reduserer batterilevetiden.

Du bør ikke godta Bluetooth-tilkoblinger fra kilder du ikke stoler på.

En Bluetooth-tilkobling kobles fra automatisk etter sending eller mottak av data.

## Bluetooth-innstillinger

Velg \$ > Innstillinger > Tilkobling > Bluetooth.

Bluetooth – for å slå Bluetooth-tilkobling på eller av

*Telefonens synlighet* > *Synlig for alle* – for alltid å la enheten bli oppdaget av andre enheter med Bluetooth-tilkobling Hvis du vil la enheten bli oppdaget i et bestemt tidsrom, velger du *Angi periode*. Av sikkerhetshensyn anbefales det å bruke innstillingen *Skjult* så sant det er mulig.

Navn på min telefon – for å angi et navn for enheten
*Ekstern SIM-modus* > *På* – for å aktivere bruk av enhetens SIM-kort med en annen enhet (for eksempel en bilpakke) ved hjelp av Bluetooth-teknologi (SIM Access-profil)

Når den trådløse enheten er i ekstern SIM-modus, kan du kun bruke kompatibelt tilkoblet ekstrautstyr, for eksempel et bilmonteringssett, for å foreta eller motta anrop. Den trådløse enheten kan ikke foreta anrop, unntatt til nødnumre som er programmert i enheten, når den er i denne modusen. Hvis du vil foreta anrop fra enheten, må du først gå ut av ekstern SIM-modus. Hvis enheten er låst, må du først taste inn låsekoden for å låse den opp igjen.

## Sende data

- 1. Åpne programmet der elementet som du vil sende, er lagret.
- 2. Bla til elementet du vil sende, og velg Valg > Send > Via Bluetooth.
- Enheten begynner å søke etter enheter innen rekkevidde. Sammenkoblede enheter vises med \*\*. Det kan hende at enkelte enheter viser bare de unike enhetsadressene. Hvis du vil finne den unike adressen for enheten, taster du inn koden \*#2820# i ventemodus.

Hvis du har søkt etter enheter tidligere, vises en liste over enheter som tidligere er funnet. Hvis du vil starte et nytt søk, velger du *Flere enheter*.

- 4. Velg enheten du vil koble til.
- 5. Hvis den andre enheten krever sammenkobling før data kan overføres, høres en tone, og du blir bedt om å oppgi et passord. Opprett ditt eget passord, og del passordet med eieren av enheten. Du trenger ikke å huske passordet.

## Sammenkoble og blokkere enheter

Hvis du vil åpne en liste over sammenkoblede enheter, blar du mot høyre til *Sammenkobl. enh.* i Bluetooth-visning.

Hvis du vil sammenkoble med en enhet, velger du Valg > *Ny s.koblet enhet*, velger enheten som du vil sammenkoble med, og utveksler passord.

Hvis du vil avbryte en sammenkobling, blar du til enheten som du vil avbryte sammenkoblingen for, og trykker slettetasten. Hvis du vil avbryte alle sammenkoblinger, velger du Valg > *Slett alle*.

Hvis du vil angi en enhet som autorisert, blar du til enheten og velger Valg > Angi som autorisert. Tilkoblinger mellom din enhet og en autorisert enhet kan foretas uten at du vet det. Bruk bare denne statusen for dine egne enheter som andre ikke har tilgang til, for eksempel en PC, eller enheter som tilhører noen du stoler på. 
☐ legges til ved siden av de autoriserte enhetene i visningen for sammenkoblede enheter. Hvis du vil blokkere tilkoblinger fra en enhet, velger du enheten i visningen for sammenkoblede enheter og *Blokker*.

Hvis du vil vise en liste over blokkerte enheter, blar du mot høyre til *Blokkerte* enheter. Hvis du vil oppheve blokkering for en enhet, blar du til enheten og velger Slett.

## <u>Motta data</u>

Når du mottar data ved hjelp av Bluetooth-teknologi, får du spørsmål om du vil godta meldingen. Hvis du godtar, plasseres elementet i meldingsinnboksen.

# USB-tilkobling

Koble til USB-datakabelen for å opprette en datatilkobling mellom enheten og en kompatibel PC.

Velg **S** > *Innstillinger* > *Tilkobling* > *USB* og fra følgende:

*Tilkoblingsmodus for USB* – for å velge standard USB-tilkoblingsmodus eller endre aktiv modus. Velg *PC Suite* for å bruke enheten med Nokia PC Suite, *Masselagring* for å få tilgang til filer på minnekortet som er satt inn som en masselagringsenhet, *Bildeoverføring* for å bruke enheten med en PictBridge-kompatibel skriver eller *Medieoverføring* for å synkronisere mediefiler, for eksempel musikk, med en kompatibel versjon av Windows Media Player.

*Spør ved tilkobling* – Hvis du vil at angi enheten skal spørre om formålet med tilkoblingen hver gang kabelen kobles til, velger du *Ja*. Hvis du vil angi at standardmodus skal aktiveres automatisk, velger du *Nei*.

Når dataene er overført, kontrollerer du at det er trygt å koble USB-datakabelen fra PC-en.

# Ekstern synkronisering

Med Synkronisering kan du synkronisere data, for eksempel kalenderoppføringer, kontakter og notater, med en kompatibel datamaskin eller en ekstern Internett-server.

Velg 🕄 > Innstillinger > Tilkobling > Synk..

Hvis du vil opprette en ny profil, velger du Valg > *Ny synk.profil* og angir de ønskede innstillingene.

Når du skal synkronisere data, merker du dataene som du vil synkronisere, i hovedvisningen og velger Valg > *Synkroniser*.

# Trykk og snakk

Trykk og snakk (TOS, nettverkstjeneste) er en tjeneste for IP-telefoni i sanntid (nettverkstjeneste). TOS gir direkte talekommunikasjon med ett tastetrykk. I TOS-kommunikasjon snakker én person mens de andre lytter. Hver persons taletid er begrenset.

Hvis du vil sjekke tilgjengelighet og kostnader og abonnere på tjenesten, kontakter du tjenesteleverandøren. Legg merke til at samtrafikktjenester kan være mer begrenset enn hjemmenettverkstjenester.

Før du kan bruke TOS-tjenesten, må du angi tilkoblingsinnstillinger for TOS. Kontakt tjenesteleverandøren for å få informasjon om innstillinger for TOS-tjenesten.

Telefonoppringninger har alltid høyere prioritet enn TOS-anrop.

Velg **S** > *Progr.* > *TOS*.

# Logge på TOS

Du logger deg på manuelt ved å velge Valg > Logg på TOS.

angir en TOS-tilkobling.

angir at TOS er satt til Ikke forstyrr.

# Avslutte TOS

Velg Valg > Avslutt. Logge av Trykk og snakk når programmet er avsluttet? vises. Du logger deg av ved å velge Ja. Hvis du vil beholde TOS aktivt i bakgrunnen, velger du Nei.

## Foreta et en-til-en-anrop

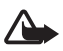

Advarsel: Ikke hold enheten nær øret når høyttaleren er på, ettersom volumet kan være ekstremt høyt.

- Velg Valg > TOS-kontakter > Kontakter, bla til kontakten som du vil snakke med, og trykk ringetasten.
- 2. Når tilkoblingen er opprettet og du skal snakke med den andre deltakeren, trykker du og holder nede ringetasten mens du snakker.
- 3. Når du skal avslutte TOS-samtalen, velger du Koble fra. Hvis du har flere TOS-samtaler, velger du Valg > *Koble fra.*

# Foreta et TOS-gruppeanrop

Hvis du vil ringe til en gruppe, velger du Valg > TOS-kontakter > Kontakter > Valg > Snakk til mange, merker kontaktene som du vil ringe til, og velger OK.

## PTT-økter

TOS-økter vises som anropsvinduer i TOS-visningen med informasjon om statusen for TOS-øktene:

*Vent* – vises når du trykker og holder nede ringetasten og en annen fortsatt snakker i TOS-økten.

*Snakk* – vises når du trykker og holder nede ringetasten og får tillatelse til å snakke.

## Sende en tilbakeringingsanmodning

Hvis du vil sende en tilbakeringingsanmodning fra Kontakter, blar du til en kontakt og velger Valg > Send tilbakering.foresp..

# Tilkoblingsbehandling

I tilkoblingsbehandlingen kan du identifisere status for datatilkoblinger, vise detaljer for sendt og mottatt datamengde og avslutte tilkoblinger som ikke er i bruk.

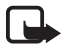

**Merk:** Den faktiske faktureringen for samtaler og tjenester fra tjenesteleverandøren kan variere, og er avhengig av nettverksfunksjoner, faktureringsrutiner, avgifter og så videre.

Velg \$ > Innstillinger > Tilk.beh..

Hvis du vil vise tilkoblingsdetaljer, blar du til en tilkobling og velger Valg > Detaljer.

Hvis du vil avslutte en tilkobling, blar du til tilkoblingen og velger Valg > *Koble fra*. Hvis du vil avslutte alle tilkoblinger, velger du Valg > *Koble fra alle*.

# 18. Ekstrautstyr

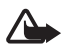

Advarsel: Bruk bare batterier, batteriladere og ekstrautstyr som er godkjent av Nokia for bruk sammen med denne modellen. Bruk av andre typer kan oppheve all godkjenning og garanti og kan være farlig.

Kontakt forhandleren hvis du vil ha mer informasjon om hva som er tilgjengelig av godkjent ekstrautstyr. Når du kobler fra strømkabelen på ekstrautstyr, bør du holde i og trekke ut kontakten, og ikke dra i ledningen.

# 19. Batteri- og laderinformasjon

Enheten drives av et oppladbart batteri. Batteriet som er beregnet for bruk med denne enheten, er BP-5M. Denne enheten er beregnet for bruk med strømforsyning fra følgende ladere: AC-3-, AC-4-, AC-5- eller DC-4-ladere og CA-44-ladeadapter. Batteriet kan lades og utlades hundrevis av ganger, men det vil etter hvert bli oppbrukt. Når samtale- og standby-tidene er merkbart kortere enn normalt, bør du erstatte batteriet. Bruk bare batterier og batteriladere som er godkjent av Nokia og utformet for denne enheten. Bruk av ikke-godkjent batteri eller lader kan medføre risiko for brann, eksplosjon, lekkasje eller andre farer.

Hvis et batteri brukes for første gang, eller hvis batteriet ikke har vært brukt i en lengre periode, kan det være nødvendig å koble til laderen og deretter koble den fra og til igjen for å starte ladingen. Hvis et batteri er fullstendig utladet, kan det ta noen minutter før ladeindikatoren vises på displayet eller før du kan bruke telefonen.

Slå alltid av enheten og koble fra laderen før du tar ut batteriet.

Ta laderen ut av kontakten og enheten når den ikke er i bruk. Et fulladet batteri bør frakobles laderen fordi overlading kan forkorte batteriets levetid. Hvis et fullt oppladet batteri ikke brukes, lades det ut over tid.

Forsøk alltid å oppbevare batteriet i temperaturer mellom 15 °C og 25 °C. Ekstreme temperaturer reduserer kapasiteten og levetiden til batteriet. Hvis batteriet er for varmt eller for kaldt, kan det hende at enheten ikke fungerer i en kortere periode. Batteriytelsen er spesielt begrenset i temperaturer godt under frysepunktet.

lkke kortslutt batteriet. En kortslutning kan skje når en metallgjenstand, for eksempel en mynt, binders eller penn, fører til direkte kontakt mellom pluss- (+) og minuspolene(-) på batteriet. (Disse ser ut som metallfelter på batteriet.) Dette kan skje hvis du for eksempel har et reservebatteri i lommen eller vesken. Kortslutning av polene kan ødelegge batteriet eller gjenstanden som forårsaker kortslutningen.

Batterier kan eksplodere hvis de utsettes for ild. Batterier kan også eksplodere hvis de er skadet. Batteriene må kastes i henhold til lokale forskrifter. Vennligst resirkuler der dette er mulig. Batterier må ikke kastes sammen med vanlig avfall.

Du må ikke demontere, kutte, åpne, knuse, bøye, deformere, punktere eller rive i stykker celler eller batterier. Hvis batteriet lekker, må du ikke la væsken komme i kontakt med huden eller øynene. Skyll huden eller øynene med rent vann eller kontakt lege hvis det oppstår en slik lekkasje.

Du må ikke modifisere eller bygge om batteriet, forsøke å innføre fremmedlegemer i det eller senke det ned i eller utsette det for vann eller andre væsker.

Feil batteribruk kan medføre brann, eksplosjon eller andre farer. Hvis enheten eller batteriet faller ned, spesielt på en hard overflate, og du tror batteriet er ødelagt, bør du ta det med til et servicested for kontroll før du fortsetter å bruke det.

Bruk batteriet bare til formålet det er beregnet for. Bruk aldri en lader eller et batteri som er skadet. Oppbevar batteriet utilgjengelig for små barn.

# Retningslinjer for verifisering av Nokia-batterier

Bruk alltid originale Nokia-batterier av sikkerhetshensyn. For å forsikre deg om at du får et originalt Nokia-batteri, bør du kjøpe det fra en autorisert Nokia-forhandler og kontrollere hologrametiketten på følgende måte:

Selv om batteriet består testen, er ikke det i seg selv en garanti for at batteriet er et ekte Nokia-batteri. Hvis du har grunn til å tro at batteriet ikke er et originalt Nokia-batteri, bør du ikke bruke det, men ta det med til nærmeste godkjente Nokia-forhandler eller Nokia-servicested for hjelp. Det autoriserte Nokia-servicestedet vil kontrollere om batteriet er ekte. Hvis det ikke kan verifiseres at batteriet er ekte, bør du returnere batteriet til utsalgsstedet.

#### Verifisere hologrammet

- Når du ser på hologrametiketten, skal det være mulig å se Nokia-håndtrykksymbolet fra én vinkel og Nokia Original Enhancements-logoen fra en annen vinkel.
- Når du holder hologrammet på skrå mot venstre, høyre, ned og opp, skal det være mulig å se henholdsvis 1, 2, 3 og 4 prikker på hver side.

#### Hva bør jeg gjøre hvis batteriet ikke er originalt?

Hvis du ikke kan bekrefte at Nokia-batteriet med hologram på etiketten er et ekte Nokia-batteri, bør du ikke bruke batteriet. Ta det med til nærmeste autoriserte Nokia-servicested eller -forhandler. Hvis du bruker et batteri som ikke er godkjent av produsenten, kan det være farlig. Det kan også føre til dårlig ytelse og skade på enheten og tilleggsutstyr. Det kan også føre til at eventuelle godkjenninger eller garantier knyttet til enheten, blir ugyldige.

Hvis du vil vite mer om originale Nokia-batterier, kan du besøke www.nokia.com/battery.

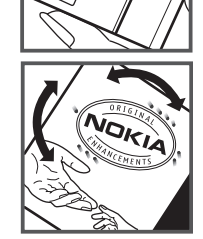

# Stell og vedlikehold

Enheten er et produkt av førsteklasses design og håndverk, og bør behandles med forsiktighet. Følgende råd hjelper deg å overholde garantibestemmelsene.

- Oppbevar enheten på et tørt sted. Nedbør, fuktighet og alle typer væsker kan inneholde mineraler som vil føre til rust på elektroniske kretser. Hvis enheten blir våt, fjerner du batteriet og lar enheten tørke helt før du setter det på plass igjen.
- Ikke bruk eller oppbevar enheten i støvete og skitne omgivelser. De bevegelige delene og elektroniske komponentene kan bli ødelagt.
- Ikke oppbevar telefonen i varme omgivelser. Høye temperaturer kan redusere levetiden på elektronisk utstyr, ødelegge batterier, og deformere eller smelte plastdeler.
- Ikke oppbevar telefonen i kalde omgivelser. Når enheten oppnår normal temperatur igjen, kan det dannes fuktighet inne i enheten som kan skade elektroniske kretskort.
- Ikke forsøk å åpne enheten på annen måte enn som beskrevet i denne håndboken.
- Du må ikke slippe, dunke eller riste enheten. Røff håndtering kan ødelegge innvendige kretskort og finmekanikk.
- Ikke bruk sterke kjemikalier eller vaskemidler til å rengjøre enheten.
- Ikke mal enheten. Maling kan tette de bevegelige delene og forhindre at enheten fungerer skikkelig.
- Bruk en myk, ren og tørr klut til å rense linsene, for eksempel linser til kamera, avstandssensor og lyssensor.
- Bruk bare antennen som følger med, eller en annen godkjent antenne. Ikke-godkjente antenner, modifiseringer eller annet ekstrautstyr kan ødelegge enheten, og kan medføre brudd på bestemmelser om radioenheter.
- Bruk ladere innendørs.
- Ta alltid sikkerhetskopi av data du vil beholde, f.eks. kontakter og kalenderoppføringer.
- Du kan tilbakestille enheten fra tid til annen for å oppnå optimal ytelse. Dette gjør du ved å slå av enheten og ta ut batteriet.

Disse rådene gjelder både enheten, batteriet, laderen og alt ekstrautstyr. Hvis noen av enhetene ikke fungerer på riktig måte, må du kontakte nærmeste autoriserte servicested for å få utført service.

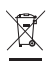

#### Kassering

Symbolet med en utkrysset avfallsdunk på produktet, emballasjen eller i brukerhåndboken innebærer at alle elektriske og elektroniske produkter, batterier og akkumulatorer ikke må kastes sammen med annet avfall. Dette gjelder for EU og andre steder der det finnes et system for separat innsamling. Ikke kast disse produktene som usortert, kommunalt avfall.

Ved å returnere produktene til innsamling er du med på å forhindre ukontrollert kassering og fremme gjenbruk av materialressurser. Du finner mer detaljert informasjon hos leverandøren, lokale avhendingsmyndigheter, nasjonale produsentansvarsorganisasjoner eller din lokale Nokia-representant På www.nokia.com finner du produktets miljøerklæring og instruksjoner for avhending av produktet for hvert enkelt land.

# Ytterligere sikkerhetsinformasjon

## Små barn

Enheten og ekstrautstyret kan inneholde små deler. Oppbevar dem utilgjengelig for små barn.

## Driftsmiljø

Denne enheten overholder retningslinjene for RF-stråling ved vanlig håndholdt bruk mot øret, eller ved plassering minst 2,2 cm unna kroppen. Ved bruk av bæreveske, belteklips eller holder for oppbevaring av telefonen på kroppen, bør ikke denne inneholde metall, og produktet bør være minst ovennevnte avstand vekk fra kroppen.

Denne enheten krever en nettverkstilkobling med god kvalitet for å kunne sende datafiler eller meldinger. I enkelte tilfeller kan overføringen av datafiler eller meldinger bli forsinket inntil det finnes en slik tilkobling. Sørg for at ovennevnte avstandsinstruksjoner følges helt til overføringen er fullført.

Deler av enheten er magnetisk. Metallmaterialer kan trekkes mot enheten. Plasser ikke kredittkort eller andre magnetiske lagringsmedier i nærheten av enheten ettersom informasjon som er lagret i dem, kan bli slettet.

## Medisinsk utstyr

Bruk av radiosendere, inkludert mobiltelefoner, kan forstyrre medisinsk utstyr som er mangelfullt beskyttet. Rådfør deg med en lege eller produsenten av det medisinske utstyret for å fastslå om det er tilstrekkelig beskyttet mot ekstern RF-energi, eller hvis du har spørsmål. Slå av enheten i helsesentre hvis du ser oppslag som krever at du gjør det. Sykehus eller helsesentre kan bruke utstyr som kan være følsomt overfor ekstern RF-energi.

#### Implantert medisinsk utstyr

Produsenter av medisinsk utstyr anbefaler at det alltid er minst 15,3 cm mellom en trådløs enhet og det medisinske implantatet, for eksempel en pacemaker eller en hjertedefibrillator, slik at eventuelle forstyrrelser med det medisinske utstyret unngås. Personer som har slikt utstyr, bør:

- Alltid oppbevare den trådløse enheten mer enn 15,3 cm unna det medisinske utstyret når den trådløse enheten er slått på.
- Aldri bære den trådløse enheten i brystlommen.
- Bruke øret på motsatt side av det medisinske utstyret for å få færrest mulig forstyrrelser.
- Slå av den trådløse enheten umiddelbart hvis det er grunn til å mistenke at det forekommer forstyrrelser.
- Lese og følge instruksjonene fra produsenten av det implanterte medisinske utstyret.

Hvis du har spørsmål om bruk av den trådløse enheten din sammen med implantert medisinsk utstyr, tar du kontakt med lege eller annet helsepersonell.

#### Høreapparater

Noen digitale trådløse enheter kan forstyrre enkelte høreapparater. Hvis det oppstår forstyrrelser, bør du kontakte tjenesteleverandøren.

### Kjøretøy

RF-signaler kan påvirke elektroniske systemer i kjøretøyer hvis de er feil installert eller ikke tilstrekkelig skjermet, for eksempel elektronisk bensininnsprøytning, elektroniske blokkeringsfrie bremsesystemer (ABS), elektronisk hastighetskontroll (cruise-kontroll) og kollisjonsputesystemer. Hvis du vil ha mer informasjon, kan du snakke med produsenten eller forhandleren av kjøretøyet eller tilleggsutstyret.

Bare kvalifisert personell bør utføre service på enheten eller installere enheten i kjøretøy. Feil installering eller service kan være farlig, og kan oppheve en eventuell garanti som gjelder for enheten. Kontroller regelmessig at alt utstyr for den trådløse enheten er riktig montert i kjøretøyet og fungerer som det skal. Ildfarlige væsker eller gasser, eller eksplosive stoffer, må ikke oppbevares sammen med enheten, deler av den eller med ekstrautstyr. Når det gjelder kjøretøy som er utstyrt med kollisjonspute, må du huske at kollisjonsputer blåses opp med stor kraft. Plasser ikke gjenstander, verken fastmontert eller bærbart trådløst utstyr, i området over kollisjonsputen eller i området der kollisjonsputen blåses opp. Hvis trådløst utstyr i kjøretøy er feil installert og kollisjonsputen utløses, kan det føre til alvorlige skader.

Det er forbudt å bruke enheten om bord i fly. Slå av enheten før du går om bord i fly. Bruk av trådløse teleenheter i fly kan være farlig for driften av flyet, kan forstyrre sendernettet og kan være ulovlig.

## Områder med eksplosjonsfare

Slå av enheten når du er på steder der det er fare for eksplosjon, og overhold alle skilter og regler. Områder med eksplosjonsfare omfatter steder der du normalt vil bli bedt om å slå av kjøretøyets motor. I slike områder kan gnister føre til eksplosjon eller brann, som kan resultere i personskade eller til og med tap av liv. Slå av enheten på bensinstasjoner, for eksempel i nærheten av bensinpumpene. Overhold restriksjoner for bruk av radioutstyr i drivstoffdepoter, lagre og distribusjonsområder, kjemiske anlegg eller der det pågår sprengning. Områder der det er fare for eksplosjon, er som regel, men ikke alltid, tydelig merket. Det kan for eksempel være under dekk på båter, anlegg for tapping eller lagring av kjemikalier og områder hvor luften inneholder kjemikalier eller partikler, for eksempel korn, støv eller metallstøv. Du bør ta kontakt med produsenten av kjøretøy som bruker flytende petroleumsgass (for eksempel propan eller butan), for å avgjøre om denne enheten trygt kan brukes i nærheten av kjøretøyet.

#### Nødsamtaler

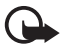

Viktig: Denne enheten fungerer ved at den bruker radiosignaler, trådløse og faste nettverk samt brukerprogrammerte funksjoner. Hvis enheten støtter taleanrop over Internett (Internett-anrop), aktiverer du både Internett-anrop og mobiltelefonen. Enheten vil forsøke å foreta nødanrop både via mobilnettverkene og gjennom leverandøren av Internett-anropstjenesten hvis begge deler er aktivert. Forbindelse kan ikke garanteres under alle forhold. Du bør aldri stole utelukkende på trådløse enheter for viktige samtaler som medisinsk nødhjelp.

#### Slik ringer du nødnummeret:

- 1. Slå på enheten hvis den er slått av. Kontroller at du har tilstrekkelig signalstyrke. Avhengig av enheten er det mulig at du også må gjøre følgende:
  - Sett inn et SIM-kort hvis enheten bruker det.
  - Fjern bestemte anropsbegrensninger du har aktivert på enheten.
  - Endre profil fra frakoblet modus eller flymodus til en aktiv profil.
- 2. Trykk på avslutningstasten så mange ganger som nødvendig for å tømme displayet og klargjøre enheten for samtaler.
- 3. Tast inn nødnummeret som gjelder der du befinner deg. Nødnumre varierer fra land til land.
- 4. Trykk på ringetasten.

Når du ringer et nødnummer, må du oppgi all nødvendig informasjon så nøyaktig som mulig. Den trådløse enheten kan være det eneste kommunikasjonsmidlet på ulykkesstedet. Ikke avbryt samtalen før du får beskjed om å gjøre det.

## Sertifiseringsinformasjon (SAR)

#### Denne mobilenheten oppfyller retningslinjene for radiobølgestråling.

Den trådløse enheten er en radiosender og -mottaker. Den er utformet og produsert slik at den ikke overskrider grenseverdien for stråling fra radiofrekvensenergi (RF-energi) som er anbefalt i internasjonale retningslinjer. Retningslinjene ble utviklet av den uavhengige

vitenskapelige organisasjonen ICNIRP og inneholder sikkerhetsmarginer for å sikre at ingen utsettes for fare, uansett alder og helse.

Retningslinjene for stråling i forbindelse med trådløse enheter benytter en måleenhet kalt SAR (Specific Absorption Rate). SAR-grensen angitt i de internasjonale ICNIRP-retningslinjene er 2,0 W/kg, fordelt på 10 gram vev. SAR-tester er utført ved bruk av standard driftsposisjon når enhetsoverføringen er på det høyest sertifiserte driftsnivå i alle testede frekvensbånd. Det faktiske SAR-nivået til enheten kan være under

maksimumsverdien, fordi enheten er utformet slik at den bare bruker den strømmen som er nødvendig for å få kontakt med nettverket. Mengden varierer avhengig av en rekke faktorer, for eksempel hvor nær du er en nettverksbasestasjon. Den høyeste SAR-verdien i henhold til ICNIRP-retningslinjene for bruk av enheten ved øret, er 1,08 W/kg.

Bruk av forskjellig enhetstilbehør og ekstrautstyr kan resultere i forskjellige SAR-verdier. SAR-verdiene kan variere i henhold til nasjonale rapporteringskrav, testkrav og nettverksbånd. Mer informasjon om SAR kan bli gjort tilgjengelig på produktinformasjonssiden på www.nokia.com.

# Indeks

# A

A-GPS assisted GPS 26 alarmklokke. Se klokke. anrop avslutte 19 avvise 21 foreta 19 hurtigvalg 19 internasjonale 19 sperre 23 svare 20 venter 21 anropslogq. Se logq.

## B

Bluetooth motta data 74 sende data 73 tilkoblingsinnstillinger 72 bokmerker 57 bruke telefon uten et SIM-kort 14 buffer 60

## D

datakabel. Se USB. dataoverføring 71 dele på nettet 43

# E

enhetsbehandling 70 e-postmeldinger 37 ettrykksringing. Se hurtigvalg.

## F

filbehandling 68 frakoblet modus. Se frakoblet-profil. frakoblet-profil 14

### G

galleri 40 GPS GPS-tilkobling 25 kart 27 lokalisering 25

### Η

hjelp 8 hurtigvalg 19

### I

indikatorer GPS-lys 15 ikoner 14 statuslys 15 innstillinger dataanrop 66 Innstillingsveiviser 12 meldinger 38 pakkedata 66 skrivespråk 34 tale 67 telefon 65 tilkobling 65 internasjonal klokke. Se klokke. Internett lagre en side 59 strømmer 59 tilkoblingssikkerhet 57 vise bokmerker 57 vise en lagret side 59

## K

kalender 61 kamera blits 46 innstillinger for stillbildekamera 49 innstillinger for videoopptaker 50 scener 48 sekvensmodus 47 selvutløser 46 spille inn video 48 ta bilder 45 kart bla i kart 28 klokke 61 konferansesamtale 20 kontakter 39 minneforbruk 40

# L

lade batteri 10 logg 25 lokalisering 25 lytte til musikk 51 låskode 10, 16

## Μ

medieavspiller. Se RealPlayer. meldinger lytte til 38 SIM-meldinger 38 tjenestemeldinger 36 meny 15 microSD-kort 9 minnekort. Se microSD-kort. mobil ordliste 63 musikkspiller laste ned musikk 52 musikkbutikk 52 overføre musikk 52 spillelister 51

## Ν

notater 62 aktive notater 62

# 0

omregning 62 operatørvalg 23 oppdatere programvare 70 opptaker 57 ordliste. Se mobil ordliste. overføre musikk 52 overføring. Se dataoverføring.

## Ρ

PIN 10, 17 modul-PIN-kode 17 signatur-PIN-kode 17 profiler 60 programvareoppdateringer 70 PUK 17

# R

radio 55 RealPlayer 56 ringetoner 40 videoringetoner 41

# S

sammenkoblede enheter 73 skjermsparer 15 skrive inn tekst 33 skrive tekst. Se skrive inn tekst. sperrepassord 17 synkronisering 74

## Т

talekommandoer 64 taleoppringing 20 taleopptaker. Se opptaker. talepostkasse 19 tastelås 16 telefonkatalog. Se kontakter. tema for ventemodus 13 temaer 60 tilkobling 71 tilkoblingsbehandling 76 tjenestekommandoer 38 TOS. Se trykk og snakk. trykk og snakk 75

# U

UPIN 17 USB 74

## V

videoanrop 21, 22 videodeling 23 viderekoble anrop 23 viderekoble samtaler. Se viderekoble anrop. volum 16